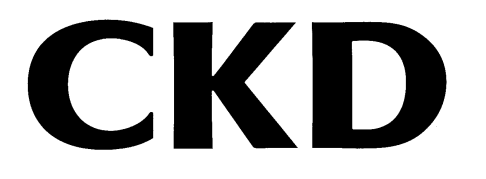

# CVU シリーズ エアモニタリングユニット

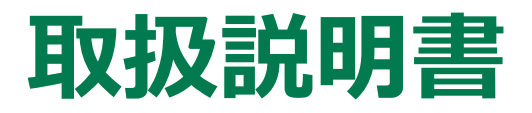

製品をご使用になる前に本取扱説明書を必ずお読みください。 特に安全に関する記述は注意深くお読みください。 本取扱説明書はいつでも使用できるように大切に保管してください。

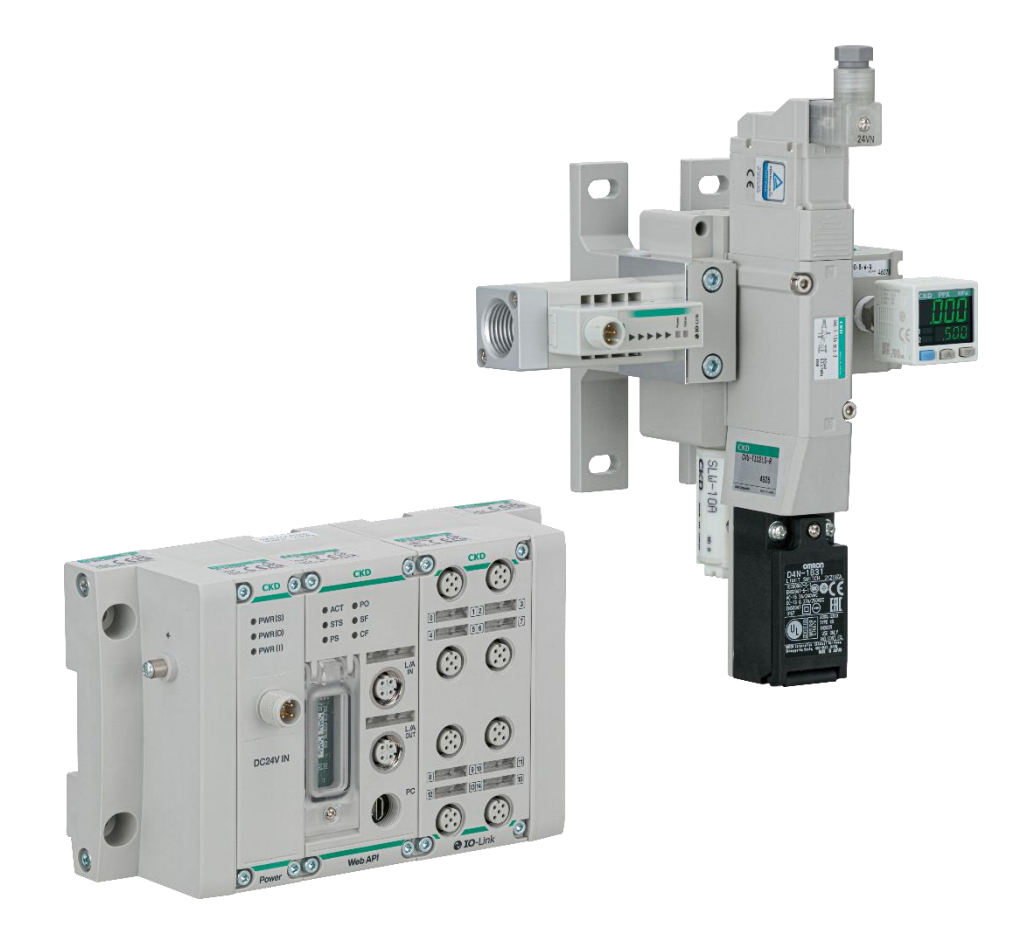

### はじめに

このたびは、当社のエアモニタリングユニット「CVU シリーズ」をお買求めいただきまして、誠にありがとう ございます。

本取扱説明書は本製品の性能を十分に発揮させるために、本製品の取扱いに関する基本的な事 項を記載したものです。よくお読みいただき、正しくご使用ください。 なお、本取扱説明書は紛失しないように、大切に保管してください。

本取扱説明書に記載の仕様、外観は、将来予告なく変更することがあります。

本製品は制御弁(電磁弁や電動弁、エアオペレイト弁など)を使用するにあたって、材料や流体、配管、電気などについての基礎的な知識を持った人を対象にしています。制御弁についての知識を持たない人や十分な訓練を受けていない人が選定、使用して引起こした事故に関しては、当社は責任を負いません。

お客様によって使用される用途は多種多様にわたるため、当社ではそれらのすべてを把握することが できません。用途、用法によっては流体、配管、その他の条件により性能が発揮できない場合や事 故につながる場合があります。用途、用法にあわせてお客様の責任で、製品の仕様の確認、使用 方法の決定を行ってください。

本ソフトウェアで提供する情報について、内容や正確性、安全性、商品性、特定の使用や目的への適合性についての保証を含め、いかなる保証もいたしません。 本ソフトウェアから生じるいかなる損害に関して、CKD株式会社は一切責任を負わないものとします。

### 安全にご使用いただくために

本製品を使用した装置を設計、製作する場合は、安全な装置を製作する義務があります。そのためには、装置の機械機構と、空気圧制御回路または水制御回路、これらを電気制御するシステムの安全性が確保できることを確認してください。

装置の設計、管理などに関する安全性については、団体規格、法規などを必ずお守りください。

- ISO 4414、JIS B 8370、JFPS 2008(各規格の最新版)
- 高圧ガス保安法や労働安全衛生法、その他の安全規則、団体規格、法規など

当社製品を安全にご使用いただくためには、製品の選定、使用、取扱い、保全管理を適切に行うことが重要です。

装置の安全性確保のために、本取扱説明書に記載の警告、注意事項を必ずお守りください。 本製品にはさまざまな安全策を実施していますが、本取扱説明書に記載されていない取扱いによっ て事故につながる場合があります。必ず本取扱説明書を熟読し、内容を十分に理解したうえでご使 用ください。

注意事項は危害、損害の大きさと発生の可能性の程度を明示するために、「危険」「警告」「注意」 の3つに区分されています。

| <u> </u> 危険 | 誤った取扱いをすると、人が死亡する、または重傷を負う危険が差迫っ<br>て発生することが想定されるもの。 |
|-------------|------------------------------------------------------|
| ▲ 警告        | 誤った取扱いをすると、人が死亡する、または重傷を負う可能性が想定<br>されるもの。           |
| ▲ 注意        | 誤った取扱いをすると、人が傷害を負う、または物的損害が発生する可<br>能性が想定されるもの。      |

なお、「注意」に記載した事項でも、状況によっては重大な結果に結付く可能性があります。 いずれも重要な内容を記載しているため、必ずお守りください。

#### <警告記号の種類>

| $\oslash$ | 禁止(やってはいけない)行為を示す<br>汎用マークです。      |   | 機器に触る行為を禁止するマークで<br>す。        |
|-----------|------------------------------------|---|-------------------------------|
|           | 指を入れる行為を禁止するマークで<br>す。             |   | 感電ややけどなどの危険性を知らせる<br>汎用マークです。 |
|           | 自動機器を起動したときに発生する<br>危険性を知らせるマークです。 |   | 必ず行っていただく内容を指示する汎<br>用マークです。  |
|           | 取扱説明書の熟読を指示するマー<br>クです。            | ļ | アース線の接続を指示するマークで<br>す。        |

その他、一般的な注意事項を以下のアイコンで記載しています。

● 一般的な注意事項、補足や参考情報など役に立つ内容を記載しています。

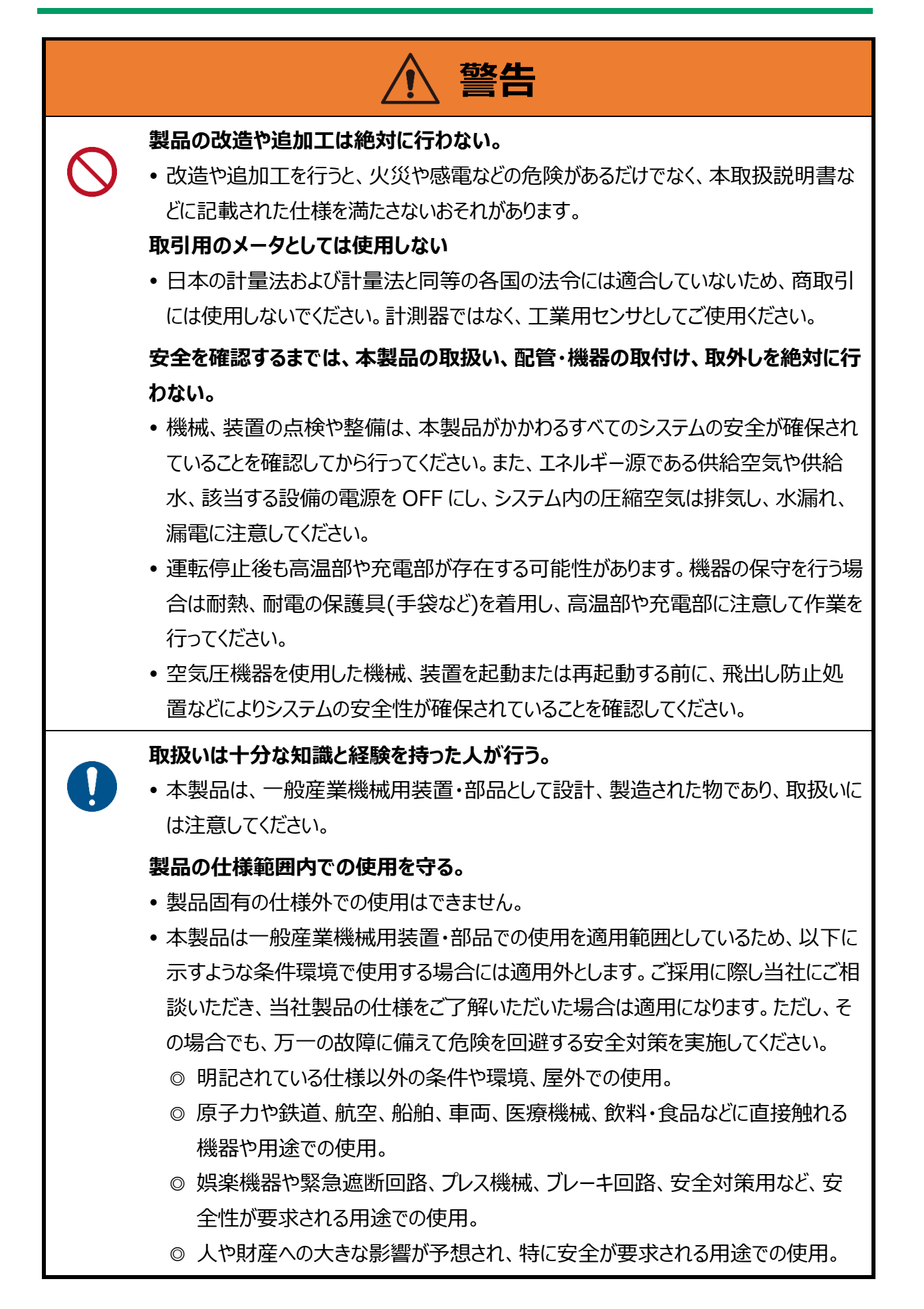

### 目次

| はし | じめに2                      |
|----|---------------------------|
| 安全 | 全にご使用いただくために3             |
|    | 製品に関する注意事項                |
| 目) | 欠6                        |
| 本  | 製品に関連する取扱説明書8             |
| 【シ | ステム・ユニット編】9               |
| 1. | 製品概要9                     |
|    | 1.1. システム構成9              |
|    | 1.2. 形番表示                 |
|    | 1.2.1. CVU-M シリーズ(システム)10 |
|    | 1.2.2. CVU-T シリーズ(単体)11   |
|    | 1.3. 仕様                   |
| 2. | 取付け13                     |
|    | 2.1. 設置環境                 |
|    | 2.2. 開梱                   |
|    | 2.3. 取付方法                 |
|    | 2.4. 配管方法                 |
|    | 2.4.1. 配管の接続方向16          |
|    | 2.4.2. シール剤17             |
|    | 2.4.3. 締付け17              |
|    | 2.5. 配線方法                 |
|    | 2.5.1. 各ユニット間の配線方法21      |
|    | 2.5.2. 各製品の配線方法22         |
| 3. | 使用方法                      |
|    | 3.1. 各製品の使用方法             |
| 4. | 保守点検                      |
|    | 4.1. 分解、組立                |
|    | 4.2. 定期点検                 |
| 5. | トラブルシューティング25             |
|    | 5.1. トラブルの原因と処置方法         |

| צ] | ワト編    | ]      |                                       | 26 |
|----|--------|--------|---------------------------------------|----|
| 6  | суш    | Tool   |                                       | 26 |
| 0. |        |        |                                       | 20 |
|    | 6.1. 根 | 既要     |                                       |    |
|    | 6.2. 億 | 吏用許諾   | <b>诺契約書</b>                           | 27 |
|    | 6.3. 1 | インストー  | ール                                    | 28 |
|    | 6.4. 3 | システム構  | 構成                                    | 29 |
|    | 6.5. 🖥 | 十測対象   | 象の項目                                  | 30 |
|    | 6.6. 🛙 | 画面遷移   | 8                                     |    |
|    | 6.7. 0 | CVU To | ools の画面構成・機能                         | 32 |
|    | e      | 5.7.1. | エリア説明                                 | 32 |
|    | е      | 5.7.2. | タイトルバー                                | 32 |
|    | е      | 5.7.3. | リボンメニュー                               | 33 |
|    | е      | 5.7.4. | エアモニタリングユニット設定                        | 36 |
|    | е      | 5.7.5. | Excel <sup>®</sup> /CSV 出力画面設定        | 41 |
|    | е      | 5.7.6. | Dock エリア                              | 43 |
|    | е      | 5.7.7. | フッター                                  | 55 |
| 7. | トラブ    | ゚ルシュ-  | ーティング(CVU Tools)                      |    |
|    |        |        | , , , , , , , , , , , , , , , , , , , |    |
|    | 7.1. ∄ | 安統異常   | <u>ج</u>                              | 56 |
| 8. | 保証規    | 現定     |                                       | 58 |
|    | 8.1. f | 呆証条件   | ŧ                                     | 58 |
|    | 8.2. 🕯 | 呆証期間   | ឭ                                     | 58 |

#### 本システム(ユニット)に使用する各製品の取扱説明書(下表)についても併せてご確認ください。

| 取扱説明書名                                                                                                    | 内容                                                                                                    |
|----------------------------------------------------------------------------------------------------|----------------------------------------------------------------------------------------------------|
| CVU シリーズ取扱説明書(本紙)                                                                                                    | エアモニタリングユニットの取扱説明書                                                                                            |
| FSM3 シリーズ取扱説明書<br>[ダウンロード] <u>https://www.ckd.co.jp/kiki/jp/file/12821</u><br>[製品 HP リンク] <u>https://www.ckd.co.jp/kiki/jp/product/detail/764/FSM3</u>               | 小形流量センサの取扱説明書                                                                                                 |
| SNS シリーズ取扱説明書<br>[ダウンロード] <u>https://www.ckd.co.jp/kiki/jp/file/12824</u><br>[製品 HP リンク] <u>https://www.ckd.co.jp/kiki/jp/product/detail/886/SNS</u>                 | スプール位置検出機能付残圧排出弁の取扱説明書                                                                                        |
| PPX シリーズ取扱説明書<br>[ダウンロード] <u>https://www.ckd.co.jp/kiki/jp/file/12463</u><br>[製品 HP リンク] <u>https://www.ckd.co.jp/kiki/jp/product/detail/97/PPX</u>                  | デジタル圧カセンサの取扱説明書                                                                                               |
| リモート I/O RT シリーズ取扱説明書 システム構成編<br>[ダウンロード] <u>https://www.ckd.co.jp/kiki/jp/file/18794</u><br>[製品 HP リンク] <u>https://www.ckd.co.jp/kiki/jp/product/detail/1064/RT</u> | リモート I/O RT シリーズシステム全体の取扱説明書<br>PC ソフトウェア RTXTools、電源ユニット、<br>RT-XP24A01N、およびエンドユニット RT-XEE□N00N<br>の説明を含みます。 |
| RT シリーズ用設定ソフト: RTXTools 取扱説明書<br>[ダウンロード]https://www.ckd.co.jp/kiki/jp/file/20671                                                                                    | RT シリーズ用設定ソフトの取扱説明書                                                                                           |
| WebAPI 対応子局ユニット: RT-XTEAN00N 取扱説明書<br>[ダウンロード] <u>https://www.ckd.co.jp/kiki/jp/file/20901</u>                                                                       | WebAPI 対応子局ユニットの取扱説明書                                                                                         |
| IO-Link マスタユニット : RT-XLMSA08N 取扱説明書<br>[ダウンロード] <u>https://www.ckd.co.jp/kiki/jp/file/18800</u>                                                                      | IO-Link マスタユニットの取扱説明書                                                                                         |

不明な点は、最寄りの当社営業所、代理店にご相談ください。

# 【システム・ユニット編】

# 1. 製品概要

## 1.1. システム構成

※残圧排出弁のON/OFFはRTで制御しません。

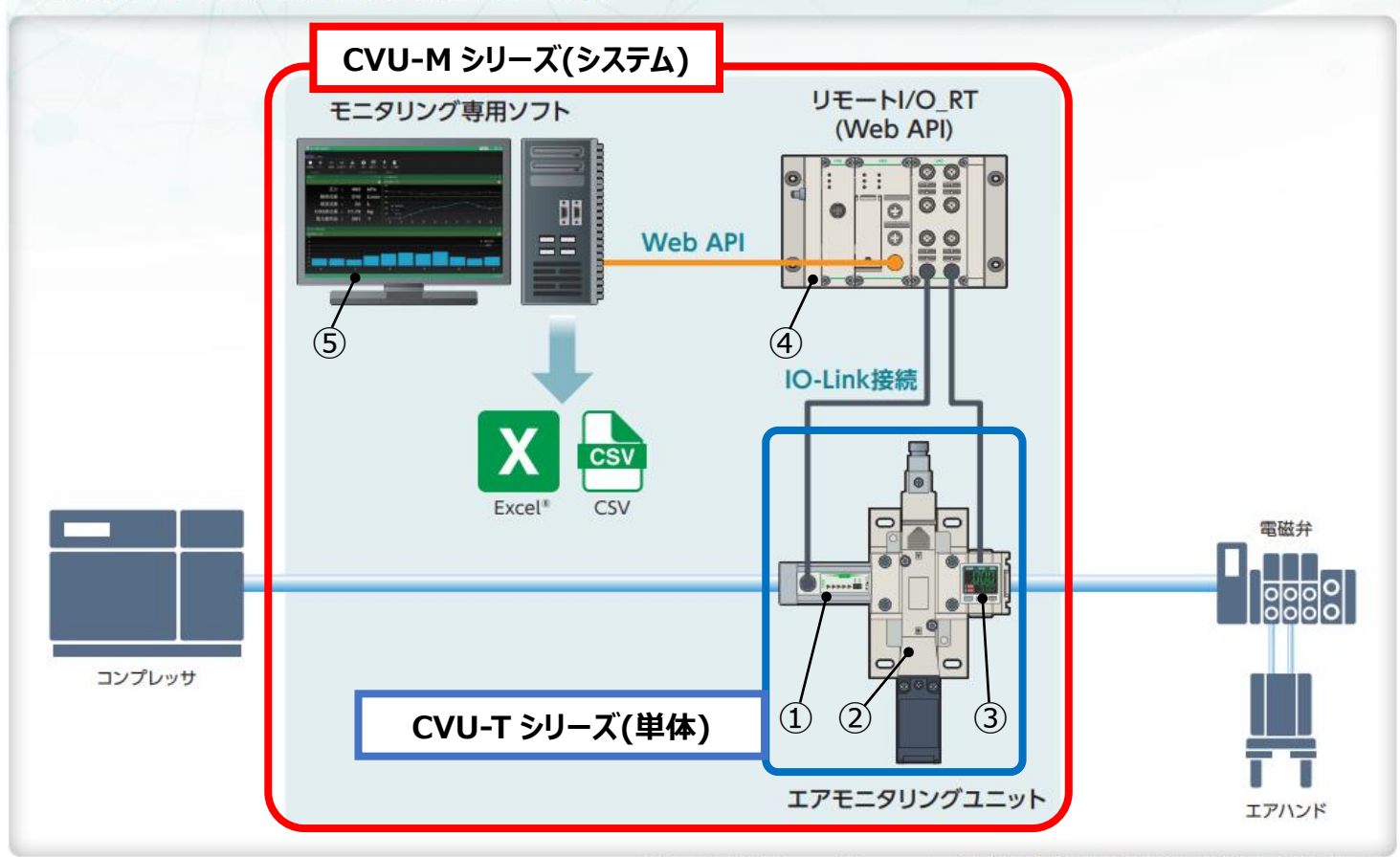

※Excelは、米国Microsoft Corporationの米国およびその他の国における登録商標または商標です。

|   | 構成部品             | 製品名、形番               | 備考                                        |
|---|------------------|----------------------|-------------------------------------------|
| 1 | 小形流量センサ          | FSM3-C102U1CA1L1N-GX | 単品購入はできません。                               |
| 2 | スプール位置検出機能付残圧排出弁 | SNS-1-15A-B          |                                           |
| 3 | デジタル圧力センサ        | PPX-R10PC-6M         |                                           |
| 4 | リモート I/O システム    | RT-D1T0L             | CVU-M シリーズ(システム)のみ                        |
| 5 | エアモニタリング専用ソフト    | CVU Tools            | CVU-M シリーズ(システム)のみ<br>※詳細は【ソフト編】をご確認ください。 |

### 1.2.1. CVU-M シリーズ(システム)

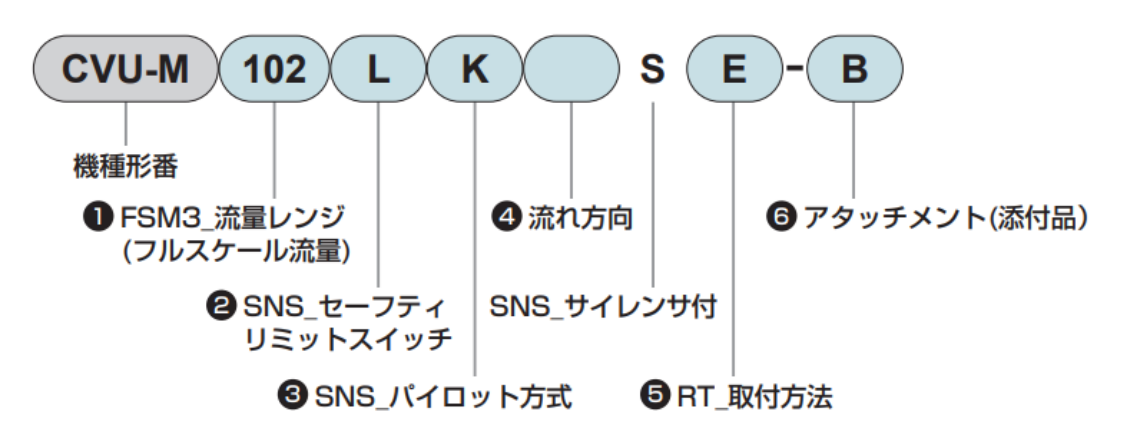

| ❶ FSM3_流量レンジ(フルスケール流量) |    |           |
|------------------------|----|-----------|
| 記                      | 号  | 内容        |
| 10                     | 12 | 1000L/min |

#### SNS\_セーフティリミットスイッチ

| 記号  | 内容                          |
|-----|-----------------------------|
| 無記号 | スイッチなし                      |
| L   | Pg13.5(D4N-1B31: オムロン製)     |
| М   | M12-4Pコネクタ(D4N-9B31: オムロン製) |

#### € SNS\_パイロット方式

| 記号  | 内容      |
|-----|---------|
| 無記号 | 内部パイロット |
| К   | 外部パイロット |

#### ④ 流れ方向

| 記号  | 内容        |
|-----|-----------|
| 無記号 | 標準流れ(左→右) |
| X1  | 逆流れ(右→左)  |

#### 6 RT\_取付方法

| 記号 | 内容      |
|----|---------|
| E  | 直接取付方式  |
| F  | DIN取付方式 |

#### ⑦ アタッチメント(添付品)

| 記号    | 内容                                   |
|-------|--------------------------------------|
| в     | FSM3およびPPX接続用<br>M12コネクタ付ケーブル(3m)各1本 |
| * PPX | 、ブランクプラグ栓は組付                         |

注:残圧排出弁SNSのON/OFFは、RTで制御いたしません。

また、セーフティリミットスイッチを選択した場合も同様に、RTで制御せず、他のシステムにて制御してください。

### <u>1.2.2. CVU-T シリーズ(単体)</u>

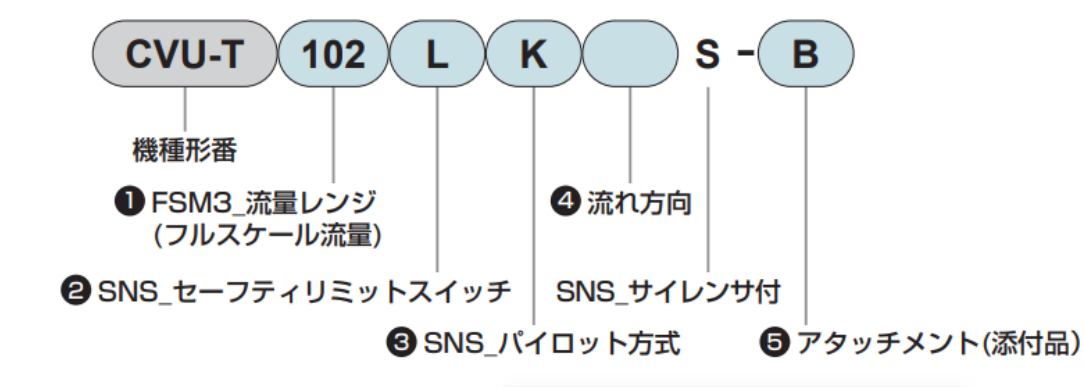

| <ul> <li>FSM3_流量レンジ<br/>(フルスケール流量)</li> </ul> |           |  |
|-----------------------------------------------|-----------|--|
| 記号                                            | 内容        |  |
| 102                                           | 1000L/min |  |

#### OSNS\_セーフティリミットスイッチ

| 記号  |                             |
|-----|-----------------------------|
| 無記号 | スイッチなし                      |
| L   | Pg13.5(D4N-1B31:オムロン製)      |
| М   | M12-4Pコネクタ(D4N-9B31: オムロン製) |

|   |     |     |   | يب عب ا |
|---|-----|-----|---|---------|
| 8 | SNS | パイロ | ー | ト方式     |

| 記号  | 内容      |  |
|-----|---------|--|
| 無記号 | 内部パイロット |  |
| К   | 外部パイロット |  |

|    | - En   | 15 |     |
|----|--------|----|-----|
| U. | 1161 4 | // | 141 |

| 記号  | 内容        |  |
|-----|-----------|--|
| 無記号 | 標準流れ(左→右) |  |
| X1  | 逆流れ(右→左)  |  |

#### ⑤ アタッチメント(添付品)

| 記号  | 内容                                   |
|-----|--------------------------------------|
| 無記号 | ケーブルなし                               |
| в   | FSM3およびPPX接続用<br>M12コネクタ付ケーブル(3m)各1本 |

※ PPX、ブランクプラグ栓は組付

ここには基本仕様を抜粋して掲載しています。

詳細仕様は仕様書や各製品のカタログを参照してください。

#### 共通仕様

| 項              | 8                | 内容                |
|----------------|------------------|-------------------|
| 使用流体           |                  | 圧縮空気              |
| 最高使用圧力         | MPa              | 0.7               |
| 早低使用压力         | MPa              | 0.2(内部パイロット仕様の場合) |
| <b>取低使用圧</b> 力 |                  | 0(外部パイロット仕様の場合)   |
| 耐圧力            | MPa              | 1.0               |
| 耐振動            | M/s <sup>2</sup> | 50以下              |
| 対環境            |                  | IP40              |

#### 小形流量センサ FSM3 仕様

| 項目                          |       | 内容            |
|-----------------------------|-------|---------------|
| 流れ方向                        |       | 片方向           |
| 測定流量レンジ <sup>注1</sup> L/min |       | 30~1,000      |
| 精度                          | 精度    | ±3.0%F.S.以内   |
|                             | 繰返し精度 | ±1.0%F.S.以内   |
|                             | 温度特性  | ±0.2%F.S./℃以内 |
|                             | 圧力特性  | ±5.0%F.S.以内   |
| 通信仕様                        |       | IO-Link       |

#### スプール位置検出機能付残圧排出弁 SNS 仕様 デジタル圧力センサ PPX 仕様

| 項目        |     | 内容             |  |
|-----------|-----|----------------|--|
| 弁の種類と操作方法 |     | パイロット式ソフトスプール弁 |  |
| 外部パイロット圧力 | MPa | 0.2~0.7        |  |
| 定格電圧      | V   | DC24±10%       |  |
| 保持電流      | Α   | 0.042          |  |
| 消費電力      | W   | 1.0            |  |

| 項目       |       | 内容            |  |
|----------|-------|---------------|--|
| 圧力の種類    |       | ゲージ圧          |  |
| 定格圧力 MPa |       | -0.100~1.000  |  |
| 精度       | 繰返し精度 | ±0.2%F.S.以内   |  |
|          | 温度特性  | ±1.0%F.S./℃以内 |  |
| 通信仕様     |       | IO-Link       |  |

#### リミットスイッチ仕様

| 項目        |    | リミットスイッチ仕様        |                 |  |  |
|-----------|----|-------------------|-----------------|--|--|
| メーカー型式    |    | D4N-1B31(オムロン製)   | D4N-9B31(オムロン製) |  |  |
| 端子        |    | Pg13.5 M12-4Pコネクタ |                 |  |  |
| 接触抵抗      |    | 25mΩ以下            |                 |  |  |
| 最小適用負荷    |    | DC5V 1mA 抵抗負荷     |                 |  |  |
| 定格絶縁電圧    | V  | 300               |                 |  |  |
| 絶縁抵抗      | MΩ | 100               |                 |  |  |
| 感電保護クラス   |    | Class II          |                 |  |  |
| 汚染度(使用環境) |    | 3 (EN60947-5-1)   |                 |  |  |
| 条件付短絡電流   | Α  | 100               |                 |  |  |

注:詳細は、メーカーのカタログをご参照ください。

#### アプリケーション仕様

| 項目    |             | 内 容                               |  |  |  |
|-------|-------------|-----------------------------------|--|--|--|
| 動作環境  | OS          | Windows10,11 64bit                |  |  |  |
|       | CPU         | Intel Celeron CPU N3050 1.60GHz以上 |  |  |  |
|       | 必要メモリ 4GB以上 |                                   |  |  |  |
|       | 必要ディスク容量    | 10GB以上の空き領域(+ データ保存容量)            |  |  |  |
|       | 測定項目        | 瞬時流量: L/min                       |  |  |  |
|       |             | 2次側圧力: kPa                        |  |  |  |
|       |             | 積算流量:L                            |  |  |  |
| 監視データ |             | CO2排出量: kg                        |  |  |  |
|       |             | 電力量料金:円                           |  |  |  |
|       |             | 日付: yyyy/mm/dd hh:mm:ss           |  |  |  |
|       | サンプリング周期    | 1sec~(グラフデータプロットは10sec毎)          |  |  |  |

SM-00394

# 2. 取付け

## 2.1. 設置環境

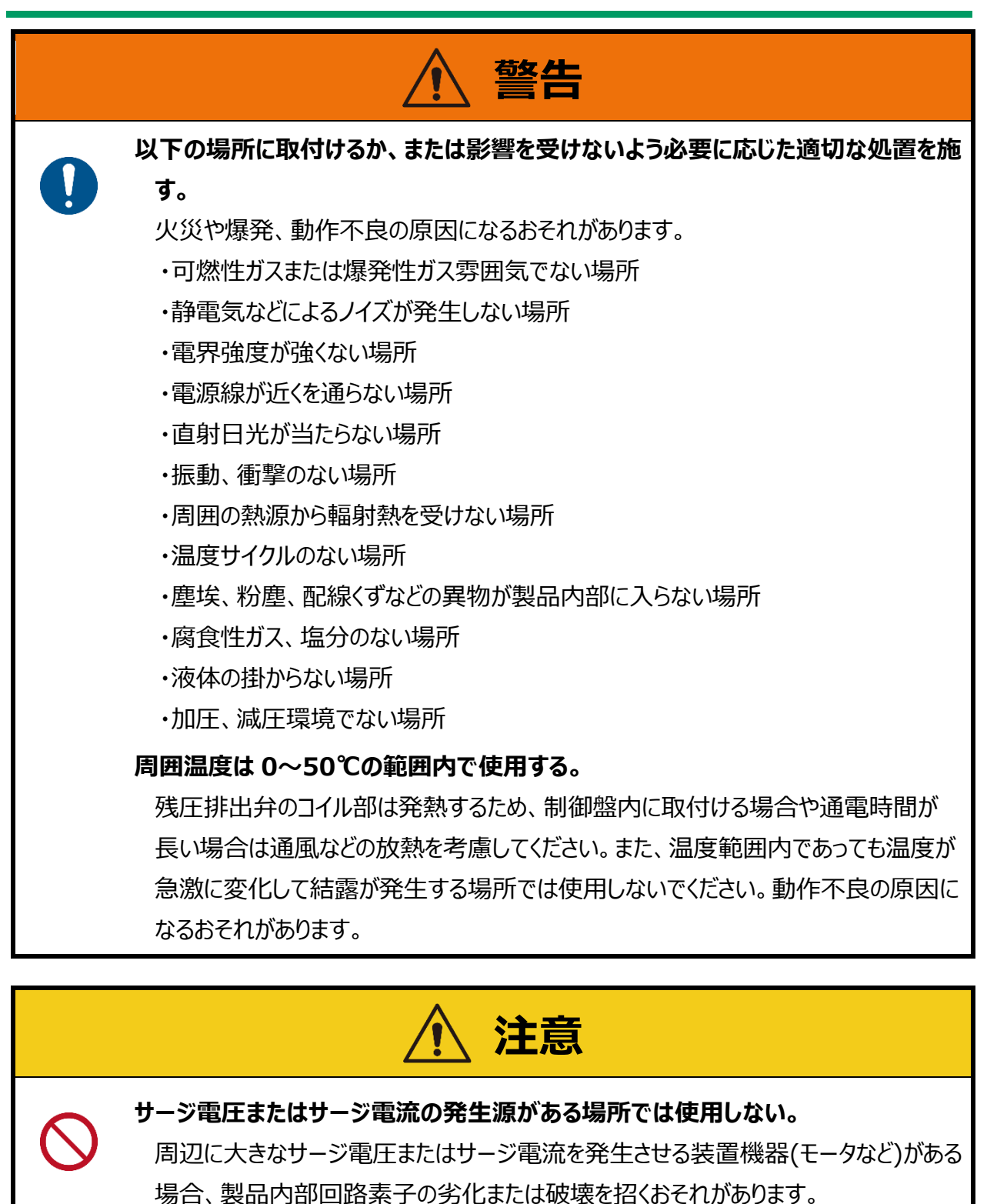

#### 雷サージ対策は装置側で実施する。

雷サージに対する耐性はありません。

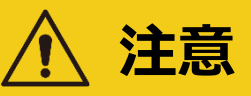

配管作業を実施する直前までは、エアマット袋は外さない。

エアマット袋を配管作業以前に外すと、配管ポートから内部に異物が入り、故障や 誤作動などの原因になります。

・ご注文の製品形番と製品に表示されている形番が、同一であることを確認してください。

・製品外部に損傷がないか確認してください。

・周囲には取付け、取外し、配線、配管の作業のためのスペースを確保してください。

# 2.3. 取付方法

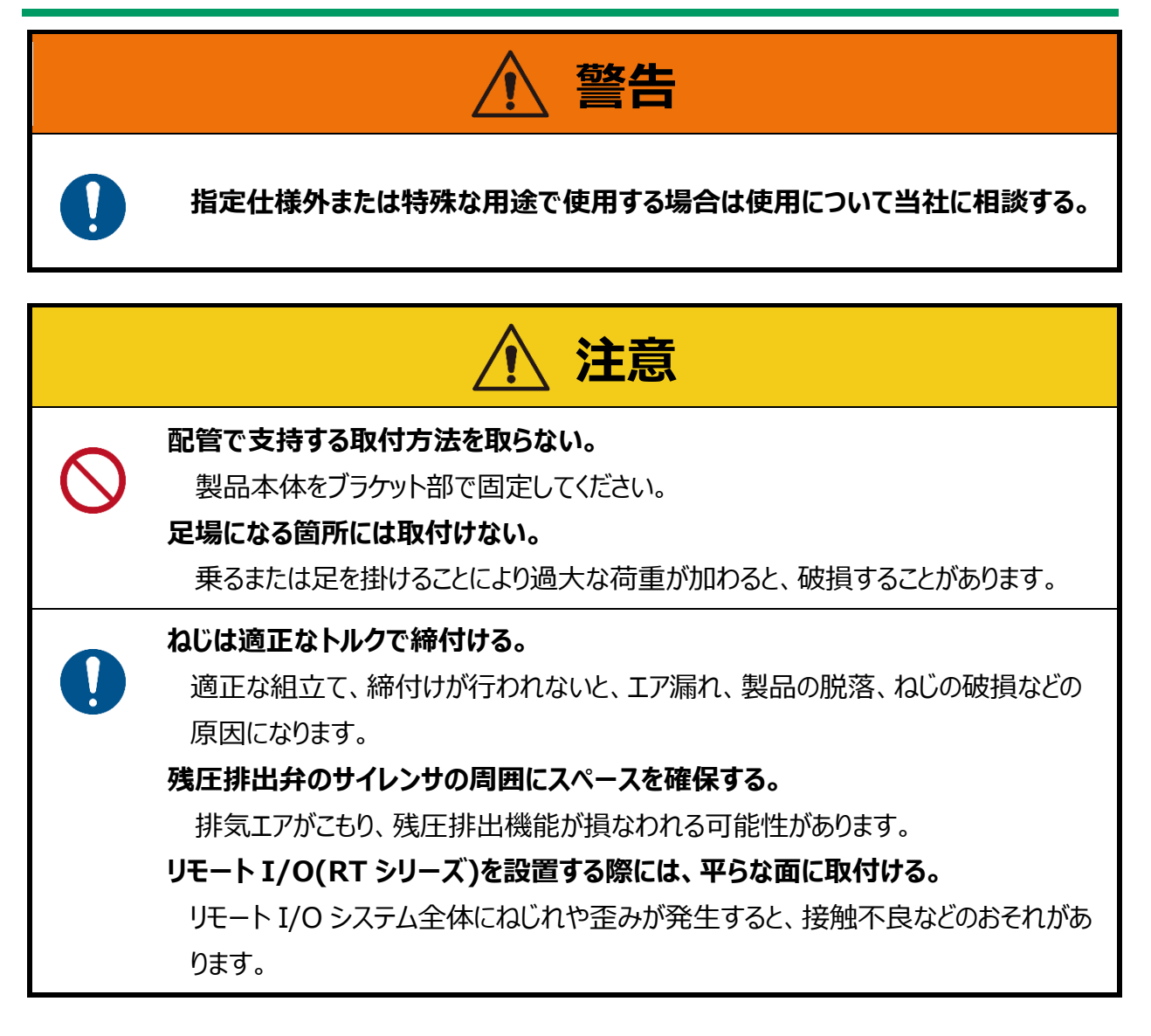

## 2.4. 配管方法

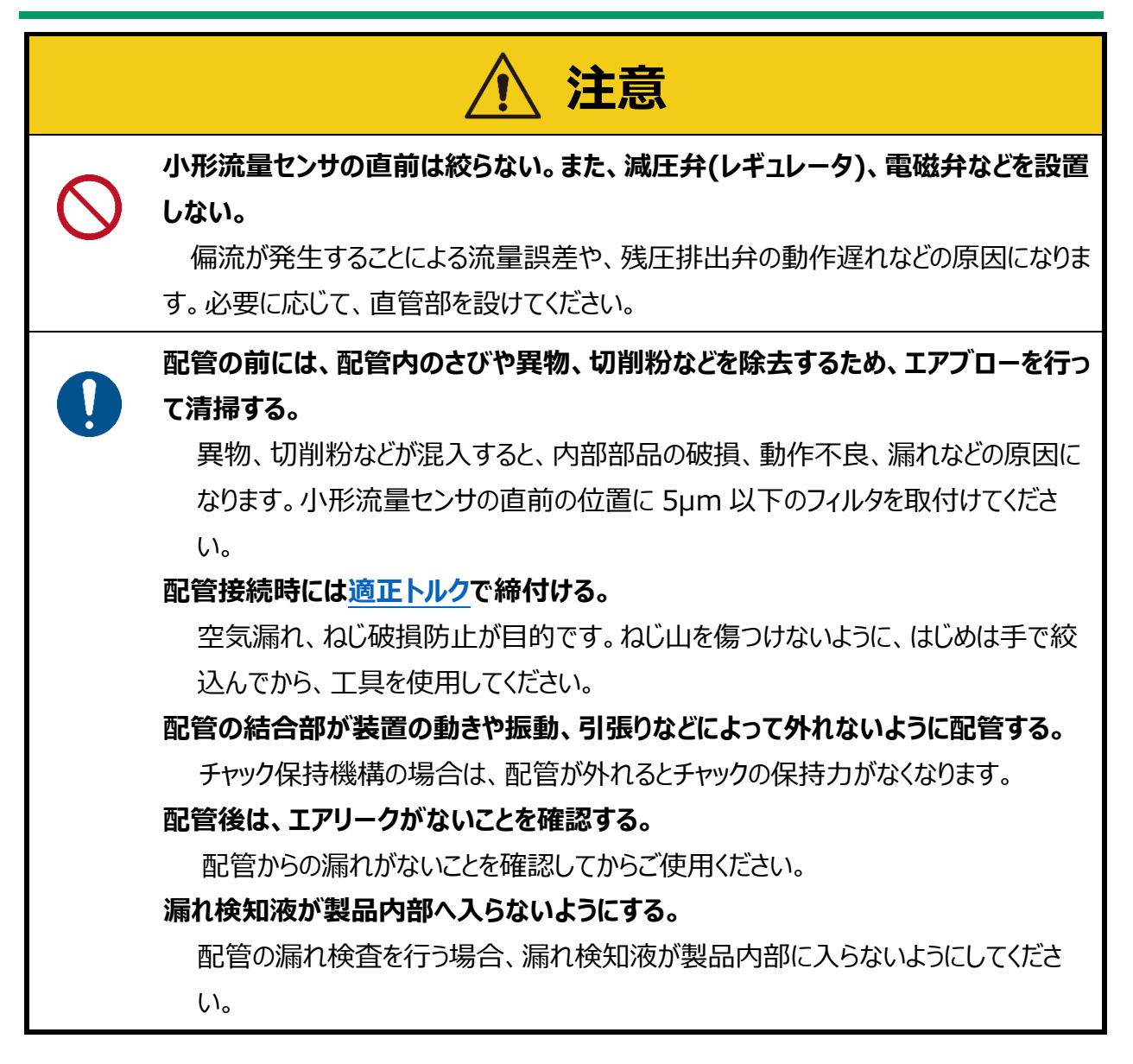

### 2.4.1. 配管の接続方向

配管の施工時は、接続先や方向に注意してください。

流体の流れ方向を矢印で表示しています。(下図参照)その方向を確認して一次側配管、二次側 配管を施工してください。

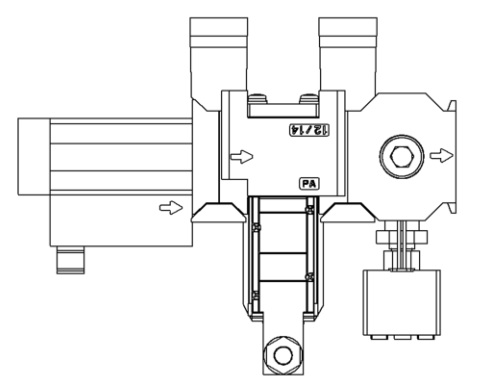

<標準流れ[左→右] (オプション記号 : 無記号)>

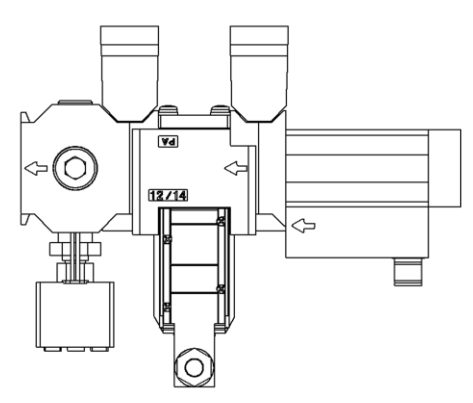

<逆流れ[右→左] (オプション記号: X1)>

SM-00394

### 2.4.2. シール剤

シールテープまたはシール剤は、ねじ部分の先端から 1~2 山ほど内側の位置に付けます。 配管のねじ部分より先端に出ていると、ねじ込みによってシールテープの切れ端やシール剤の残材が 製品内部に入り込み、故障の原因になります。

- シールテープを使用する場合は、ねじの方向と反対方向に巻付け、指先で押さえてねじに密着させてください。
- 液状シール剤を使用する場合は、樹脂部品に付着しないように注意してください。
   樹脂部品が破損し、故障や誤作動などの原因になります。また、シール剤は、過剰に使用したり、
   めねじ側に塗布しないでください。

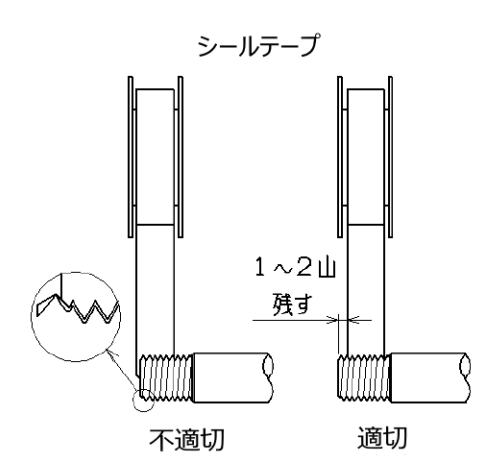

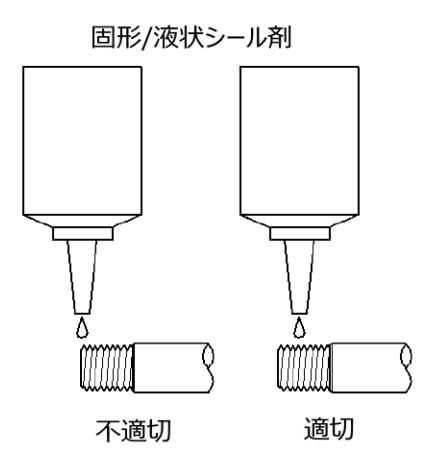

### 2.4.3. 締付け

配管するときは、必ずねじ込み部に近い金属部をスパナまたはバイスなどで固定して、ねじ込んでくだ さい。

配管時の締付トルクは、下表を参考にしてください。

#### <配管時の推奨締付トルク>

| 締付け箇所                               | 接続口径  | 締付けトルク(N・m) |
|-------------------------------------|-------|-------------|
| 残圧排出弁 外部パイロット配管ポート<br>(オプション記号:Kの時) | Rc1/8 | 3~5         |
| 二次側(デジタル圧力センサ側)、                    | Rc3/8 | 13~15       |
| 一次側(小形流量センサ側)                       | Rc1/2 | 16~18       |

## 2.5. 配線方法

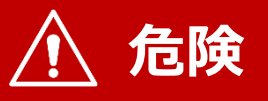

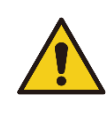

電源電圧範囲を超えて使用しない。

仕様電源電圧範囲を超える電圧を印加すると、誤動作や製品の破裂、感電、火 災の原因になります。

#### 出力の定格を超える不可を接続しない。

出力回路の破損や火災の原因になります。

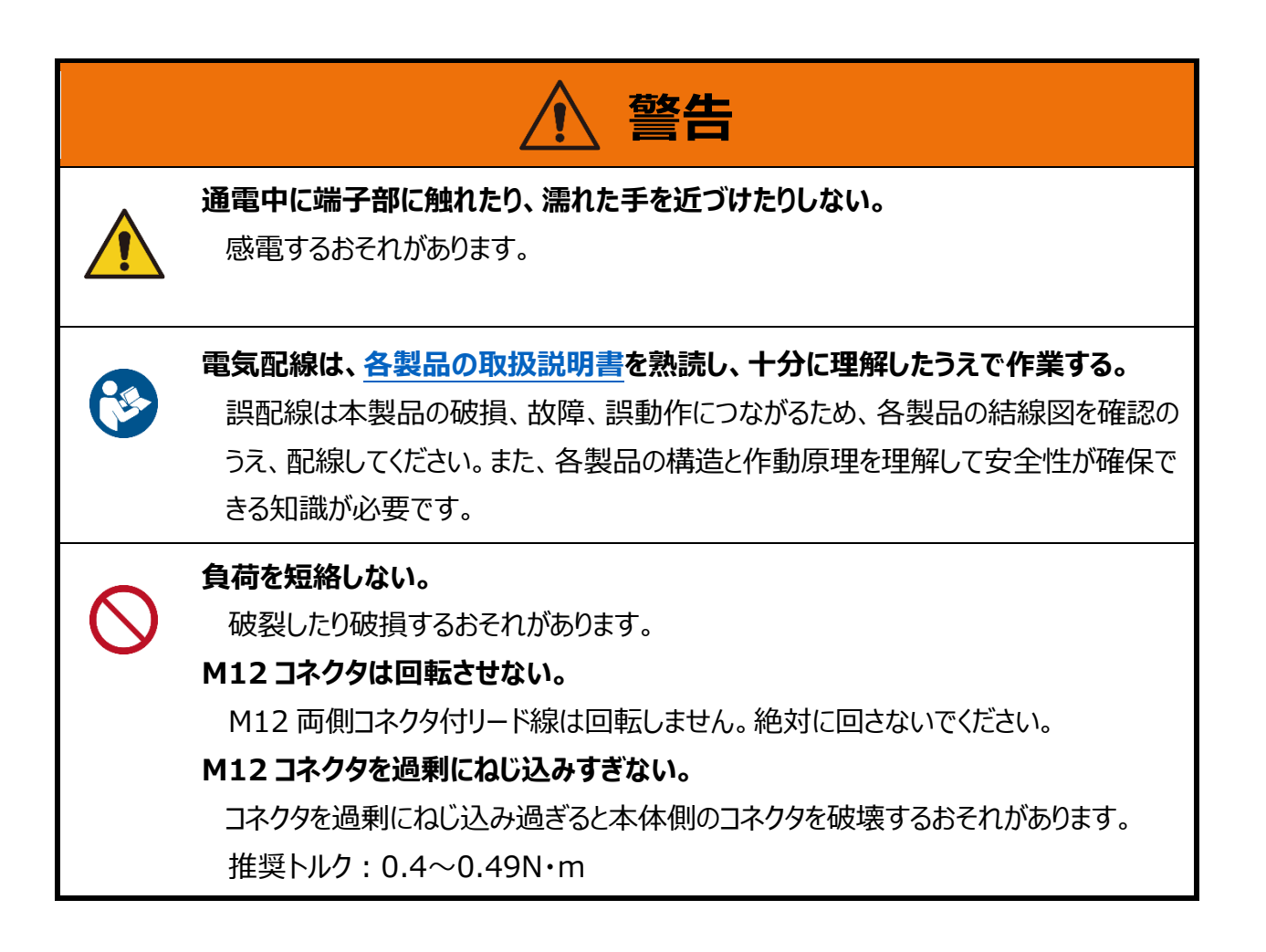

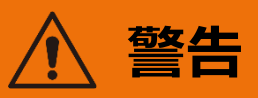

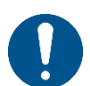

#### 通信ケーブルは指定のケーブルを使用する。

指定以外のケーブルを使用すると、通信が誤動作する原因になります。けがをする、 または設備を破損させるおそれがあります。

#### 配線の絶縁を確認する。

他の回路との接触、地絡、端子間絶縁不良がないようにしてください。本製品に過 電流が流れ込み、破損するおそれがあります。

本製品には交流電源とは絶縁された定格内の DC 安定化電源を使用する。 絶縁されていない電源は、感電するおそれがあります。 安定化されていない電源では、ピーク値が定格を超え、本製品を破損させたり、精 度を悪化させる場合があります。

#### 配線は制御装置、機械装置を停止し、電源を OFF にした状態で行う。

急激に作動させると、予期しない動作をする場合があり危険です。

まず、制御装置、機械装置を停止させた状態で通電試験を実施し、必要なデータ 設定を行ってください。作業前、作業中は人体、工具、装置に帯電した静電気を放 電させて作業してください。可動部にはロボット用線材のように耐屈曲性能のある線 材を接続、配線してください。

本製品、配線は、強電線などのノイズ源から極力離して設置する。

電源線に乗るサージは別に対策をとってください。

ケーブルを抜き挿しする前は電源を切る。

ケーブルを抜き挿しする前に、必ず電源を切ってください。

M12 コネクタを勘合させるときは、製品側コネクタ端子の凸部とケーブルコネクタ端 子の凹部との位置を合わせる。

確実に挿入後、ねじ山を傷つけないようにローレット部を持って時計方向へ締付けて ください。

センサ用 M12 コネクタケーブルの長さは 20m 以内とする。

ケーブルを延長する場合、リモート I/O(RT シリーズ)と流量センサ・圧力センサ間の 配線長さは 20m 以内にしてください。

使用しない配線は、他の線と接触しないように絶縁処理する。

使用しない配線を誤ってグランドなどに接続すると、製品の破損、誤動作につながります。

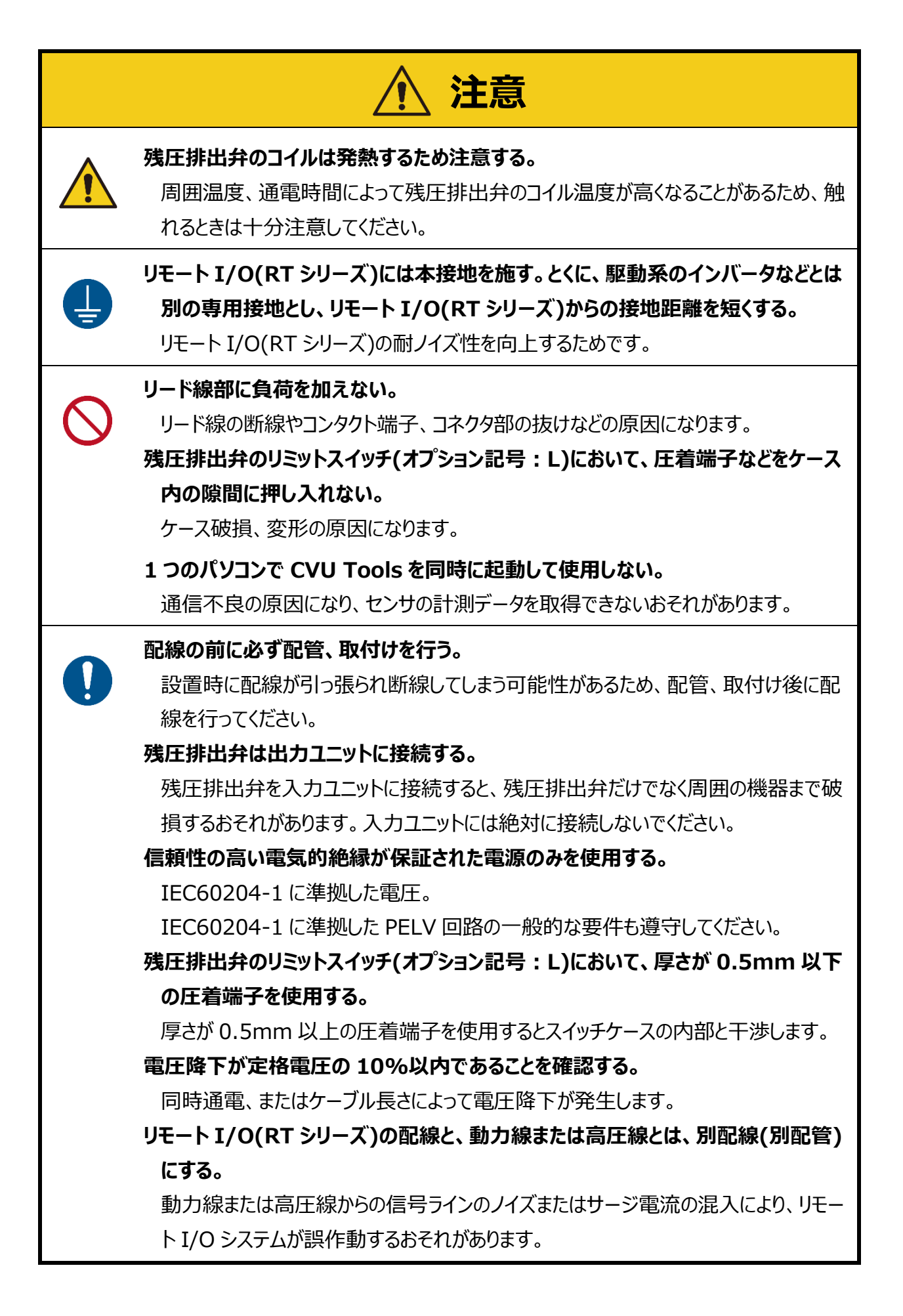

### 2.5.1. 各ユニット間の配線方法

# CVU Tools 使用する際において各ユニット間の配線は、リモート I/O(RT シリーズ)のポートに指定があるため注意してください。

・エアモニタリングユニット – リモート I/O(RT シリーズ)間
 下図ポート位置へ接続してください。 なお、残圧排出弁の ON/OFF は、RT で制御しません。
 リミットスイッチ(オプション記号:L、M)を選択した場合も同様に、RT で制御せず、他のシステムにて制御してください。

・リモート I/O(RT シリーズ) – PC 間

下図ポート位置へ、Ethernet で接続してください。

(USB で接続した場合、CVU Tools にて計測データを取得できません。)

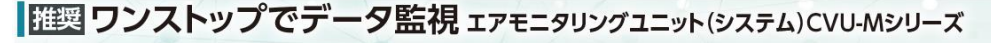

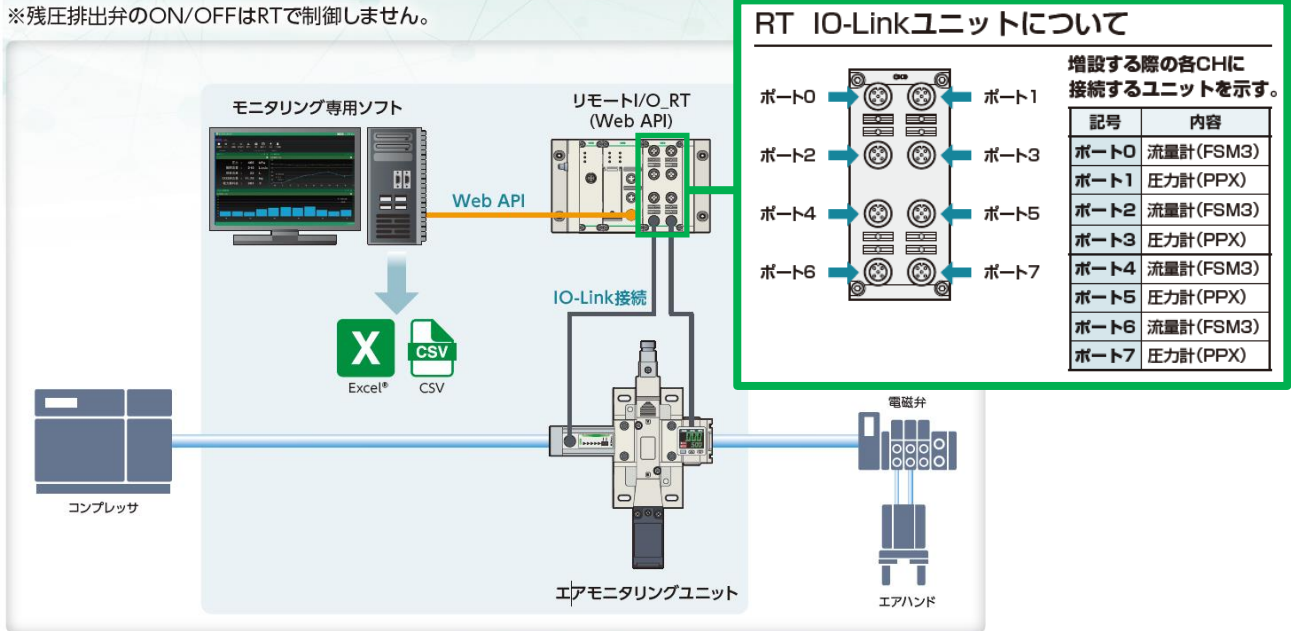

※Excelは、米国Microsoft Corporationの米国およびその他の国における登録商標または商標です。

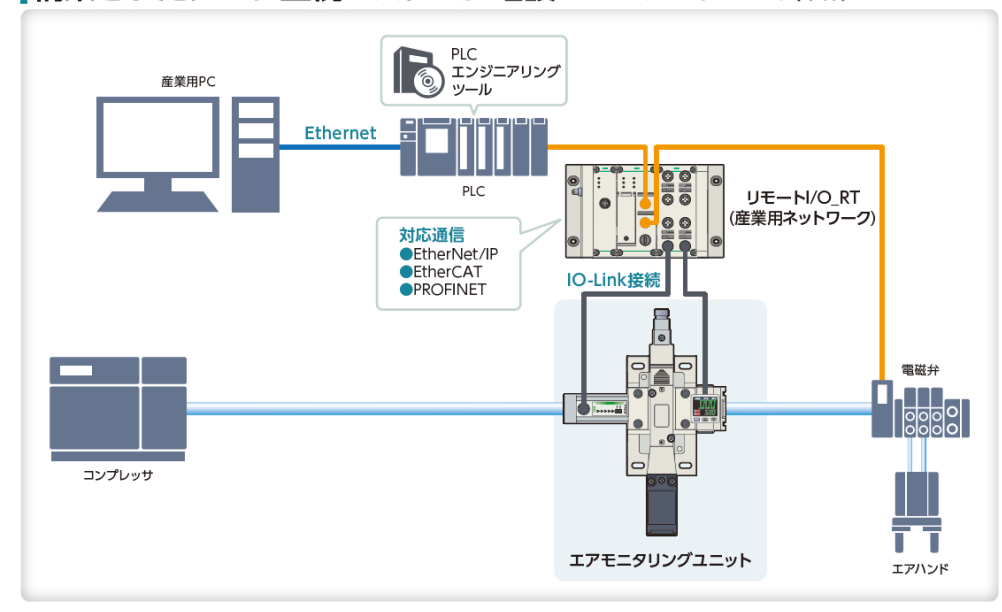

#### 構築されたデータ監視システムに増設 ェアモニタリングユニット(単体)CVU-Tシリーズ

### 2.5.2. 各製品の配線方法

#### 本システム(ユニット)に使用する各製品の取扱説明書(下表)をご確認ください。

| 取扱説明書名                                                                                                    | 内容                                                                                                    |
|----------------------------------------------------------------------------------------------------|----------------------------------------------------------------------------------------------------|
| FSM3 シリーズ取扱説明書<br>[ダウンロード]https://www.ckd.co.jp/kiki/jp/file/12821<br>[製品 HP リンク]https://www.ckd.co.jp/kiki/jp/product/detail/764/FSM3                               | 小形流量センサの取扱説明書                                                                                                 |
| SNS シリーズ取扱説明書<br>[ダウンロード] <u>https://www.ckd.co.jp/kiki/jp/file/12824</u><br>[製品 HP リンク] <u>https://www.ckd.co.jp/kiki/jp/product/detail/886/SNS</u>                 | スプール位置検出機能付残圧排出弁の取扱説明書                                                                                        |
| PPX シリーズ取扱説明書<br>[ダウンロード] <u>https://www.ckd.co.jp/kiki/jp/file/12463</u><br>[製品 HP リンク] <u>https://www.ckd.co.jp/kiki/jp/product/detail/97/PPX</u>                  | デジタル圧カセンサの取扱説明書                                                                                               |
| リモート I/O RT シリーズ取扱説明書 システム構成編<br>[ダウンロード] <u>https://www.ckd.co.jp/kiki/jp/file/18794</u><br>[製品 HP リンク] <u>https://www.ckd.co.jp/kiki/jp/product/detail/1064/RT</u> | リモート I/O RT シリーズシステム全体の取扱説明書<br>PC ソフトウェア RTXTools、電源ユニット、<br>RT-XP24A01N、およびエンドユニット RT-XEE□N00N<br>の説明を含みます。 |
| RT シリーズ用設定ソフト: RTXTools 取扱説明書<br>[ダウンロード] <u>https://www.ckd.co.jp/kiki/jp/file/20671</u>                                                                            | RT シリーズ用設定ソフトの取扱説明書                                                                                           |
| WebAPI 対応子局ユニット: RT-XTEAN00N 取扱説明書<br>[ダウンロード] <u>https://www.ckd.co.jp/kiki/jp/file/20901</u>                                                                       | WebAPI 対応子局ユニットの取扱説明書                                                                                         |
| IO-Link マスタユニット : RT-XLMSA08N 取扱説明書<br>[ダウンロード] <u>https://www.ckd.co.jp/kiki/jp/file/18800</u>                                                                      | IO-Link マスタユニットの取扱説明書                                                                                         |

不明な点は、最寄りの当社営業所、代理店にご相談ください。

# 3. 使用方法

| 藝告 |
|----|
|    |

#### 圧縮空気以外は供給しない。

エア質: JIS B 8392-1: 2012 圧縮空気清浄等級: 1.1.1~1.6.2の清浄 空気をご使用ください。コンプレッサからの圧縮空気には、ドレン(水、酸化オイル、異 物等)が含まれていますので、一次側にフィルタ、エアドライヤ及びオイルミストフィルタを 取付けて使用ください。

通電中は、コイル部に手や体を触れない。 やけどのおそれがあります。

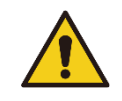

通電中は、電気配線の接続部(圧着端子、端子ねじなど)に手や体を触れない。 感電するおそれがあります。

0

本製品が故障したときに人や物などに悪影響を与えないよう、あらかじめ必要な措置を実施する。

# 3.1. 各製品の使用方法

#### 本システム(ユニット)に使用する各製品の取扱説明書(下表)をご確認ください。

| 取扱説明書名                                                           | 内容                                     |
|------------------------------------------------------------------|----------------------------------------|
| FSM3 シリーズ取扱説明書                                                   |                                        |
| [ダウンロード]https://www.ckd.co.jp/kiki/jp/file/12821                 | 小形流量センサの取扱説明書                          |
| [製品 HP リンク]https://www.ckd.co.jp/kiki/jp/product/detail/764/FSM3 |                                        |
| SNS シリーズ取扱説明書                                                    |                                        |
| [ダウンロード]https://www.ckd.co.jp/kiki/jp/file/12824                 | スプール位置検出機能付残圧排出弁の取扱説明書                 |
| [製品 HP リンク]https://www.ckd.co.jp/kiki/jp/product/detail/886/SNS  |                                        |
| PPX シリーズ取扱説明書                                                    |                                        |
| [ダウンロード]https://www.ckd.co.jp/kiki/jp/file/12463                 | デジタル圧力センサの取扱説明書                        |
| [製品 HP リンク]https://www.ckd.co.jp/kiki/jp/product/detail/97/PPX   |                                        |
| リモート I/O RT シリーズ取扱説明書 システム構成編                                    | リモート I/O RT シリーズシステム全体の取扱説明書           |
| [ダウンロード]https://www.ckd.co.jp/kiki/jp/file/18794                 | PC ソフトウェア RTXTools、電源ユニット、RT-XP24A01N、 |
| [製品 HP リンク]https://www.ckd.co.jp/kiki/jp/product/detail/1064/RT  | およびエンドユニット RT-XEE□N00N の説明を含みます。       |
| RT シリーズ用設定ソフト:RTXTools 取扱説明書                                     |                                        |
| [ダウンロード]https://www.ckd.co.jp/kiki/jp/file/20671                 | R  シリース用設定ソフトの取扱説明書                    |
| WebAPI 対応子局ユニット:RT-XTEAN00N 取扱説明書                                | Webant 상승기 문기는 A 파민관 매국                |
| [ダウンロード]https://www.ckd.co.jp/kiki/jp/file/20901                 | WebAPI 刘心于向工_则的取扱說明書                   |
| IO-Link マスタユニット: RT-XLMSA08N 取扱説明書                               |                                        |
| [ダウンロード]https://www.ckd.co.jp/kiki/jp/file/18800                 | IU-LINK マスタユニットの収扱説明書                  |
|                                                                  | +1                                     |

不明な点は、最寄りの当社営業所、代理店にご相談ください。

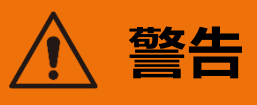

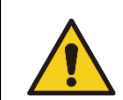

保守点検作業は、電源を OFF にし、配管内の流体や圧力を排除してから行う。 これを怠ると、感電や負傷のおそれがあります。

# 4.1. 分解、組立

製品の分解、再組立は避けてください。シール性能を損なうおそれがあります。 また、分解、再組立された製品は保証対象外になります。

## 4.2. 定期点検

本製品を最適な状態で使用するために、定期点検を少なくとも半年に1回は行ってください。

#### ■ 供給エアの圧力管理

・設定圧力で供給されているか。

・装置作動中の圧力計の指示は設定圧力を示しているか。

#### ■ 空気圧フィルタの管理

- ・ドレンは正常に排出されているか。
- ・ボウル、エレメントの汚れ状況は正常か。

#### ■ 配管接続部分の圧縮空気漏れ管理

・特に可動部分の接続部の状況は正常か。

#### ■ 残圧排出弁の電磁弁作動状態管理

- ・作動時の遅れの有無はないか。
- ・排気状態は正常か。

#### ■ 残圧排出弁の空気圧アクチュエータ状態管理

- ・作動はスムーズか。
- ・終端停止状態、負荷との連結部分は正常か。

#### ■ ねじ部の管理

・ねじ部の緩みがないか。

# 5. トラブルシューティング

# 5.1. トラブルの原因と処置方法

#### 本システム(ユニット)に使用する各製品の取扱説明書(下表)をご確認ください。

| 取扱説明書名                                                                                                    | 内容                                                                                                    |
|----------------------------------------------------------------------------------------------------|----------------------------------------------------------------------------------------------------|
| FSM3 シリーズ取扱説明書<br>[ダウンロード] <u>https://www.ckd.co.jp/kiki/jp/file/12821</u><br>[製品 HP リンク] <u>https://www.ckd.co.jp/kiki/jp/product/detail/764/FSM3</u>               | 小形流量センサの取扱説明書                                                                                                 |
| SNS シリーズ取扱説明書<br>[ダウンロード] <u>https://www.ckd.co.jp/kiki/jp/file/12824</u><br>[製品 HP リンク] <u>https://www.ckd.co.jp/kiki/jp/product/detail/886/SNS</u>                 | スプール位置検出機能付残圧排出弁の取扱説明書                                                                                        |
| PPX シリーズ取扱説明書<br>[ダウンロード] <u>https://www.ckd.co.jp/kiki/jp/file/12463</u><br>[製品 HP リンク] <u>https://www.ckd.co.jp/kiki/jp/product/detail/97/PPX</u>                  | デジタル圧力センサの取扱説明書                                                                                               |
| リモート I/O RT シリーズ取扱説明書 システム構成編<br>[ダウンロード] <u>https://www.ckd.co.jp/kiki/jp/file/18794</u><br>[製品 HP リンク] <u>https://www.ckd.co.jp/kiki/jp/product/detail/1064/RT</u> | リモート I/O RT シリーズシステム全体の取扱説明書<br>PC ソフトウェア RTXTools、電源ユニット、<br>RT-XP24A01N、およびエンドユニット RT-XEE□N00N<br>の説明を含みます。 |
| RT シリーズ用設定ソフト: RTXTools 取扱説明書<br>[ダウンロード]https://www.ckd.co.jp/kiki/jp/file/20671                                                                                    | RT シリーズ用設定ソフトの取扱説明書                                                                                           |
| WebAPI 対応子局ユニット: RT-XTEAN00N 取扱説明書<br>[ダウンロード] <u>https://www.ckd.co.jp/kiki/jp/file/20901</u>                                                                       | WebAPI 対応子局ユニットの取扱説明書                                                                                         |
| IO-Link マスタユニット: RT-XLMSA08N 取扱説明書<br>[ダウンロード] <u>https://www.ckd.co.jp/kiki/jp/file/18800</u>                                                                       | IO-Link マスタユニットの取扱説明書                                                                                         |

その他不明な点は、最寄りの当社営業所、代理店にご相談ください。

SM-00394

# 6. CVU Tools

## 6.1. 概要

「CVU Tools」は、CVU-M シリーズのエアモニタリング専用ソフトです。

Windows PC にインストールした「CVU Tools」とリモート I/O\_RT を接続し、IO-Link 接続した エアモニタリングユニットの情報をグラフで表示します。

・CVU Tools 画面例

| CVU Tools                                    |                     |           |         |                                    |              |                    |               |       |                                                                    |             |       |     |             |   | CKD   |          |
|----------------------------------------------|---------------------|-----------|---------|------------------------------------|--------------|--------------------|---------------|-------|--------------------------------------------------------------------|-------------|-------|-----|-------------|---|-------|----------|
| Home                                         |                     |           |         |                                    |              |                    |               |       |                                                                    |             |       |     |             |   |       |          |
| •                                            | 123                 | $\approx$ | ılı     | *                                  | =            |                    | <u>+</u>      | Î     |                                                                    |             |       |     |             |   |       |          |
| 記録開始 記録停止                                    | 最新值                 | 折れ線グラフ    | 棒グラフ    | 設定                                 | 積算流量クリア      | 製品ページ              | Excel 5       | データ削除 |                                                                    |             |       |     |             |   |       |          |
| データ記録                                        |                     |           |         | I7                                 | モニタリングユニッ    |                    | 計測デー          |       |                                                                    |             |       |     |             |   |       |          |
| エアー流量&圧力                                     |                     |           |         |                                    | カーボンニコ       | ニトラル               |               |       |                                                                    |             | ŧ ×   | CO2 |             |   |       | + + ×    |
| 範囲 : Min                                     |                     |           |         | \$                                 | 範囲:Ho        |                    |               |       |                                                                    |             | \$    |     |             |   |       | \$       |
| 1000                                         |                     |           | 昭時法日    | 800<br>1                           | 400          |                    |               |       | -<br>-<br>-<br>-<br>-<br>-<br>-<br>-<br>-<br>-<br>-<br>-<br>-<br>- | 三           | 50    |     | 圧力          |   | 116   | kPa      |
| 800                                          |                     |           | ᇥᆓᆑᆒᇔ   | ± 700                              | 350          |                    |               |       | ■ / 1里                                                             | ₩₩<br>₩₩    | 40    |     |             |   |       |          |
| (min)                                        |                     |           |         | 500 1                              | E 250 -      |                    |               |       | 02371                                                              | ч <u>æ</u>  | [[kg] |     | 瞬時沭重        | - | 116   | L/min    |
| 重                                            |                     |           |         | 400 <sup>(1</sup> / <sub>4</sub> ) | · 200 —      |                    |               |       |                                                                    |             | 50 mm |     | 積算流量        | • | 15    | L        |
| ∬≝ <b>400</b> ────                           |                     |           |         | — 300 Ĥ                            | 事<br>兵 150 — |                    |               |       |                                                                    |             | 02弾   |     | CO2排出量      | : | 0.001 | kg       |
| 竖 200 ———                                    |                     |           |         | 200                                | 100 —        |                    |               |       |                                                                    |             | 10    |     | 雷力量料余       |   | 0.045 | ¥        |
| 1=8=8=                                       |                     |           |         | 100                                | 50           |                    |               |       |                                                                    |             |       |     |             |   | 01040 | · ·      |
| 57 57<br>57 57                               | , <sup>2</sup> 0, 5 | 2 22 2    | 2 - 22  | 0<br>*/_                           | 0 –<br>20    |                    |               | 20.   | ~~~~~~~~~~~~~~~~~~~~~~~~~~~~~~~~~~~~~~                             | <i>7</i> 8. | 0     |     |             |   |       |          |
| ·                                            | v v                 | ·0, ·03   | .05 .01 | ,çç                                |              | ν <sub>φ</sub> ''ς | · · · · · · · | ~~    | 50                                                                 | 50          |       |     |             |   |       |          |
| 積算流量                                         |                     |           |         |                                    |              |                    |               |       |                                                                    |             |       |     |             |   |       | + # ×    |
| 範囲:Hour                                      |                     |           |         |                                    |              |                    |               |       |                                                                    |             |       |     |             |   |       | \$       |
| 1000                                         |                     |           |         |                                    |              |                    |               |       |                                                                    |             |       |     |             |   |       |          |
| 800                                          |                     |           |         |                                    |              |                    |               |       |                                                                    |             |       |     |             |   |       | ▶ 槓异流室   |
| ·□<br>□ /00 ────                             |                     |           |         |                                    |              |                    |               |       |                                                                    |             |       |     |             |   |       |          |
| 振 500 ————<br>—————————————————————————————— |                     |           |         |                                    |              |                    |               |       |                                                                    |             |       |     |             |   |       |          |
| 概 <u>300</u>                                 |                     |           |         |                                    |              |                    |               |       |                                                                    |             |       |     |             |   |       |          |
| 100                                          |                     |           |         |                                    |              |                    |               | _     |                                                                    | _           |       |     |             |   |       |          |
| 0                                            | <i>'e</i> ,         |           | 14.     |                                    |              | 18.                |               | 1     | <b>7</b> 8.                                                        |             |       |     | <i>1</i> 4. |   | 14    | ı        |
|                                              | *                   |           | 3       |                                    |              | 3                  |               |       | <i>*</i> 0                                                         |             |       |     | 8           |   | 6     |          |
| Exia Studioの実行                               | を停止しま               | した        |         |                                    |              |                    |               |       |                                                                    |             |       |     |             |   |       | v1.0.8.1 |

※表示している値は実際のものとは異なります

# 6.2. 使用許諾契約書

本ソフトウェア(プログラム、データ、文章、写真、マニュアルなどを含む)は、CKD株式会社がすべての 権利を保有しています。お客様は下記の各条項にご同意の上、ご使用いただけます。

- 本ソフトウェアの内容を複製または改変したり、第三者への譲渡、販売、貸与、頒布したりする ことはできません。
- 本ソフトウェアについて、リバースエンジニアリング、逆コンパイル、逆アセンブリすることはできません。
- マニュアルおよびその他の印刷物を複製することはできません。
- お客様が本契約に違反した場合、CKD株式会社はこの使用許諾契約書を解除することができます。その場合、お客様は一切ソフトウェアを使用できないものとします。
- 本ソフトウェアで提供する情報について、内容や正確性、安全性、商品性、特定の仕様や目 的への適合性についての保証を含め、いかなる保証もいたしません。
- 本ソフトウェアから生じるいかなる損害に関して、CKD株式会社は一切責任を負わないものとします。
- 本ソフトウェアの内容を予告なしに変更することがあります。ソフトウェアバージョンを確認してください。

※本書については、ソフトウェアをインストールする際に表示される「使用許諾契約書」を簡略化した ものになります。内容をご確認いただき同意された後、ソフトウェアがインストールされます。 CVU Tools のインストーラは当社ホームページから入手してください。 商品詳細ページ: https://www.ckd.co.jp/kiki/jp/product/detail/1086/

<入手手順>

- 上記の URL をクリックするか、CKD ホームページから選択して商品詳細ページを表示する。
   CKD ホームページ → 機器製品トップ → コントローラ(商品一覧から探す) →
   エアモニタリングユニット(CVU)を選択する。
- 2. ソフトウェアダウンロードページを表示する。
- 各項目を記入いただき、"確認する"ボタンをクリックしてください。
   記入した内容が問題なければ、ソフトウェアダウンロードページに移行します。
- 4. ソフトウェアをダウンロードし、zip ファイルを展開すると「CVUToolsInstaller」が入った 「CVUToolsInstaller\_v1\_0\_8」フォルダがデスクトップに作成されます。

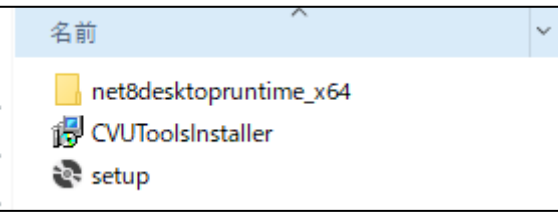

- 5.「CVUToolsInstaller」をクリックし、インストールを開始してください。 インストール開始時に、不明な発行元からプログラムのインストールを確認するメッセージが表示された場合 は、「はい」を選択してインストールを継続してください。
- 6. 「使用許諾契約書」ダイアログが表示します。内容に同意いただき、インストールを継続してください。
- 7. インストール先のフォルダを確認して[次へ]をクリックしてください。 フォルダはデフォルトで表示されます。別フォルダに保存する場合は、[参照(R)]で選択してください。
- 8. インストールが完了すると、ソフトウェアがインストールされ、デスクトップ上にショートカットアイコンが 表示されます。

CVU Tools をインストールした Windows PC とリモート I/O(RT シリーズ)を接続し、IO-Link 接続したエアモニタリングユニットの情報をグラフで表示します。

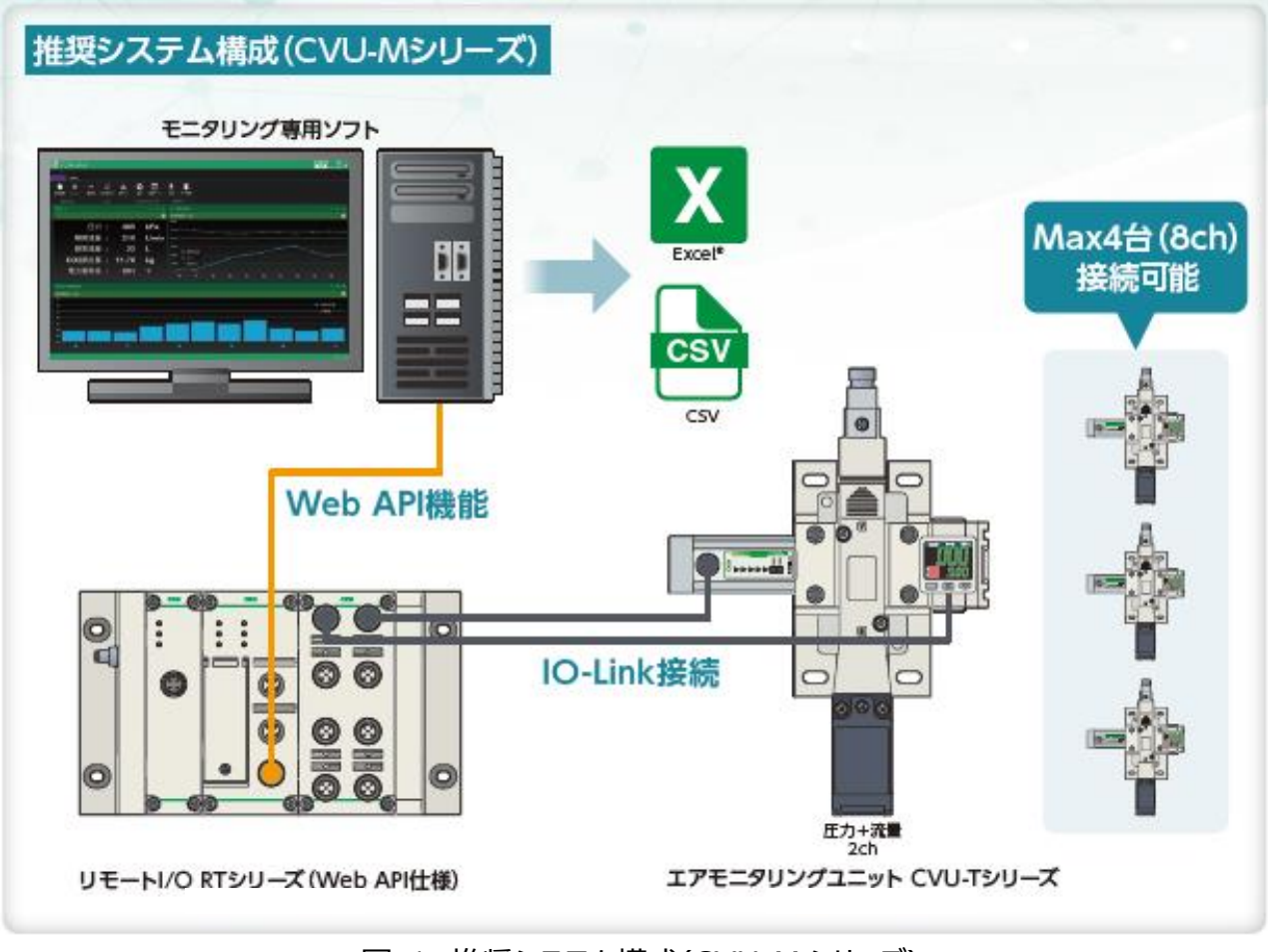

図 1 推奨システム構成(CVU-M シリーズ)

# 6.5. 計測対象の項目

エアモニタリングユニットにて計測する項目の対象は以下となります。

| 項目                  | 単位    | 計測周期 | 設定範囲        | 計測周期                 |                             |                  |
|---------------------|-------|------|-------------|----------------------|-----------------------------|------------------|
| 圧力                  | kPa   | 十千小  | 1 秋。 2600 秋 | エアモニタリング設定の[計測周期]で設  |                             |                  |
| 瞬時流量                | L/min | 1 19 | 1 秒~3000 秒  | 定した時間でデータ計測します。      |                             |                  |
| 積算流量                | L     |      |             | エアモニタリング設定の[積算流量 記   |                             |                  |
| CO₂排出量 <sup>※</sup> | kg    | 60 分 | 60 分        | 10分~60分<br>※10分年に設定可 | → 10 分~60 分<br>分 ※10 分毎に設定可 | 録周期]で設定した時間で計測しま |
| 電力量料金※              | ¥     |      |             | す。                   |                             |                  |

※CO2排出量、電力量料金は当社算出方法にて算出します。(当社調べによる)

圧縮空気の CO2排出量係数

: 0.06kg/m

圧縮空気の電力量料金換算係数 : 3.0 円/㎡

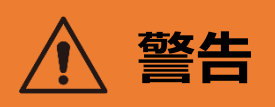

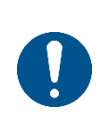

取引用のメータとしては使用しないでください。

日本の計量法、および計量法と同等の各国の法令には適合していないため、商取引には使用しないでください。工業用センサとしてご使用ください。

# 6.6. 画面遷移

CVU Tools は起動後、次のように画面遷移します。

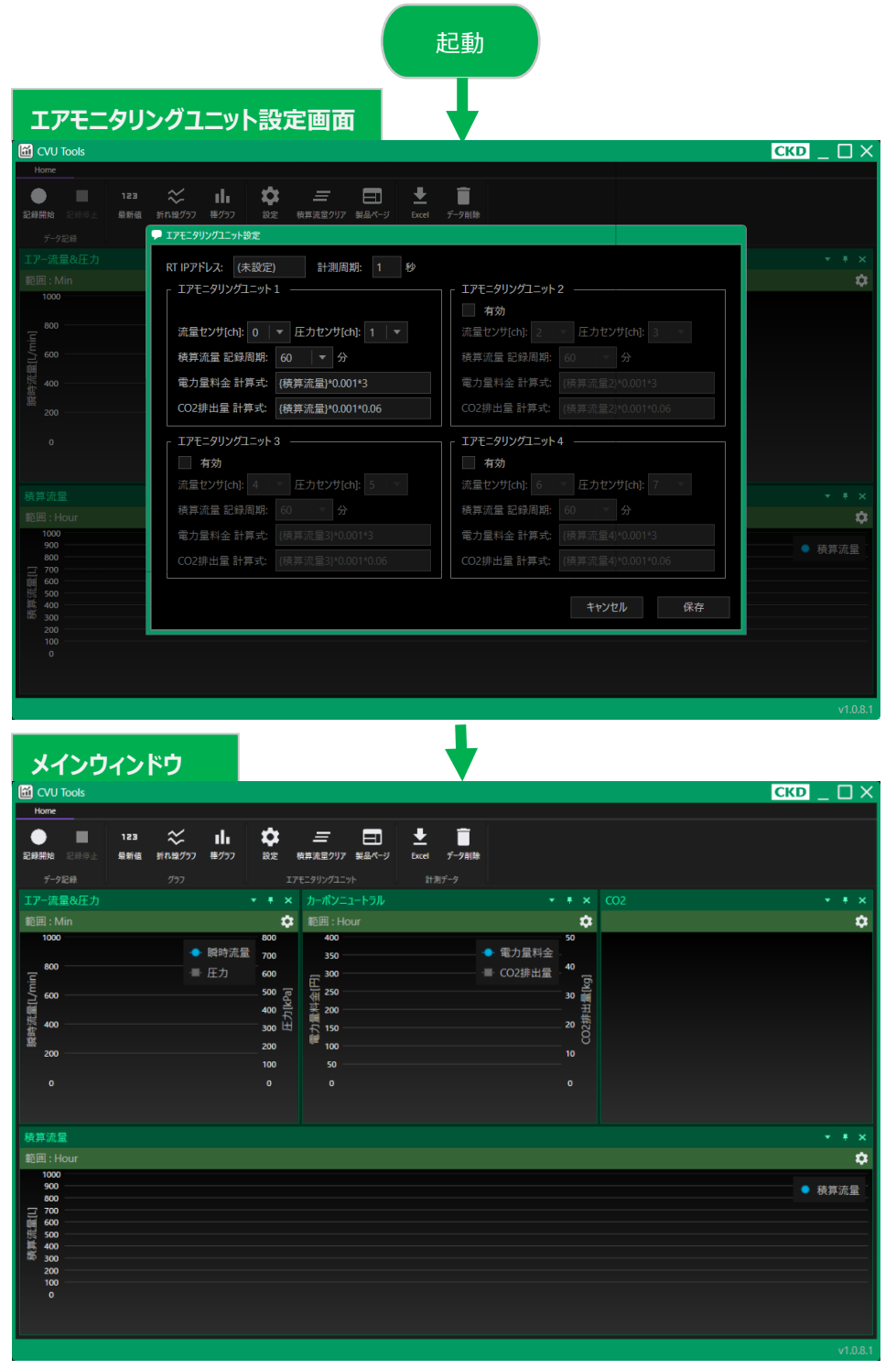

図 2 画面遷移図

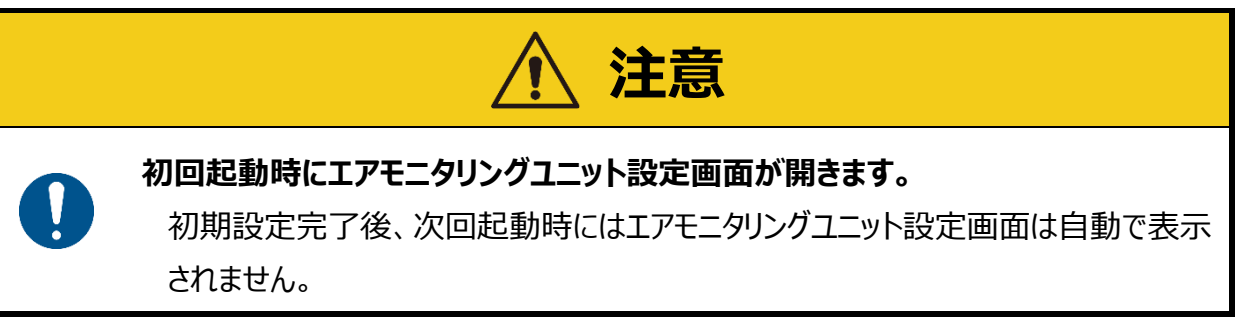

## 6.7. CVU Tools の画面構成・機能

### 6.7.1. エリア説明

CVU Toolsの画面はタイトルバー、リボンメニュー、Dock エリア、フッターの4つのエリアで構成されています。

| CVU Tools     |       |                   |       |     | СКД _ 🗆 🗙 |
|---------------|-------|-------------------|-------|-----|-----------|
| Home          |       |                   |       |     |           |
| 🕨 🔳 123 🛠 Ili | 🌣 😑   | ╗┷╡╱              | 1     |     |           |
|               |       |                   |       |     |           |
| データ記録 グラフ     |       | ユニット 計測データ        |       |     |           |
|               |       |                   |       |     | T T A     |
|               | 🏟 範囲: |                   |       | - 🌣 | *         |
|               |       |                   | 雷力量料全 |     |           |
|               |       |                   |       |     |           |
|               |       |                   |       |     |           |
|               |       |                   |       |     |           |
|               |       |                   |       |     |           |
|               |       |                   |       |     |           |
|               |       |                   |       |     |           |
|               |       |                   |       |     |           |
|               |       | Dock <sup>-</sup> | гид   |     |           |
|               |       | DOCK -            | エワア   |     | + + ×     |
|               |       |                   |       |     | \$        |
| 1000<br>900   |       |                   |       |     |           |
| 800           |       |                   |       |     | ● 供养加里    |
| 600           |       |                   |       |     |           |
| 400           |       |                   |       |     |           |
|               |       |                   |       |     |           |
|               |       |                   |       |     |           |
|               |       |                   |       |     |           |
|               |       |                   |       |     |           |
|               |       |                   |       |     | v1081     |

図 3 CVU Tools エリア

### 6.7.2. タイトルバー

CKD CKD HP ボタン

ウェブブラウザで CKD のホームページを表示します。

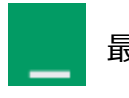

最小化ボタン

最小化します。

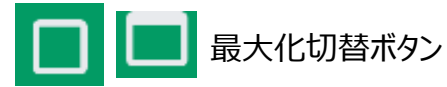

最大化を切り替えます。

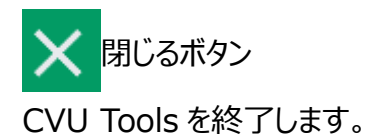

フッター

### 6.7.3. リボンメニュー

リボンメニューの各種ボタンについて、説明します。

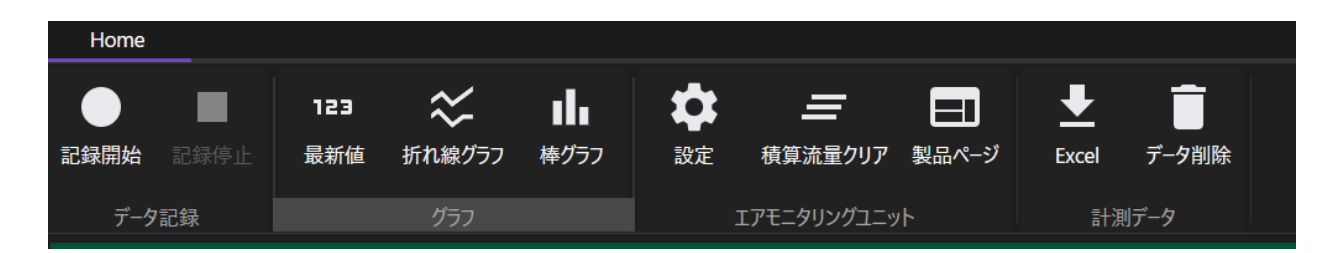

#### ■ 計測中のボタン操作について

CVUTools のデータ記録状態により利用可能な機能は以下の通りになります。

| タブ名   | カテゴリ名            | ボタン名    | 停止中 | 計測中 |
|-------|------------------|---------|-----|-----|
|       | データ記録            | 記録開始    | •   | Ι   |
|       |                  | 記録停止    | -   | •   |
|       |                  | 最新値     | •   | •   |
|       | グラフ              | 折れ線グラフ  | •   | •   |
| Home  |                  | 棒グラフ    | •   | •   |
| потпе | エアモニタリング<br>ユニット | 設定      | •   | -   |
|       |                  | 積算流量クリア | •   | -   |
|       |                  | 製品ページ   | •   | -   |
|       |                  | Excel   | •   | _   |
|       | 言語プラーク           | データ削除   | •   | _   |

#### ■ 各ボタンの説明

・[Home]>[データ記録]>記録開始

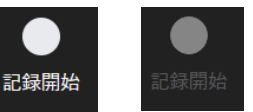

[停止中] [計測中]

Exia Studioを使用してエアモニタリングユニットの計測を開始します。

※「Exia Studio」は、プログラミングの専門知識がなくても、誰でも簡単に使えるソフトウェアです。 PC だけで電動アクチュエータや I/O 駆除起動制御などを可能にします。

・[Home]>[データ記録]>記録停止

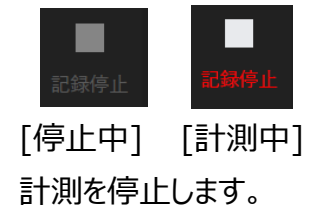

・[Home]>[グラフ]>最新値

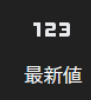

[停止中/計測中]

Dock エリアに最新値モニタを追加します。

・[Home]>[グラフ]>折れ線グラフ

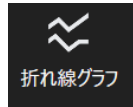

[停止中/計測中] Dock エリアに折れ線グラフを追加します。

・[Home]>[グラフ]>棒グラフ

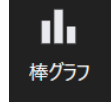

[停止中/計測中]

Dock エリアに棒グラフを追加します。

・[Home]>[エアモニタリングユニット]>設定

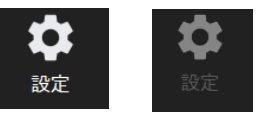

[停止中] [計測中]

エアモニタリングユニットの設定画面を開きます。

※エアモニタリングユニットの設定画面の機能説明は 6.7.4 に記載

・[Home]>[エアモニタリングユニット]>積算流量クリア

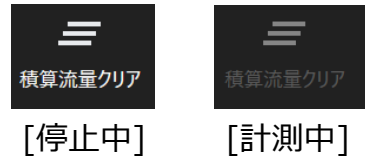

設定画面で有効になっているエアモニタリングユニットの積算流量をクリアします。

・[Home]>[エアモニタリングユニット]>製品ページ

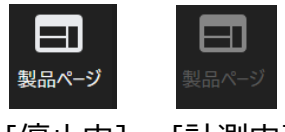

[停止中] [計測中]

ウェブブラウザでエアモニタリングユニットの製品ホームページを表示します。

・[Home]>[計測データ]>Excel

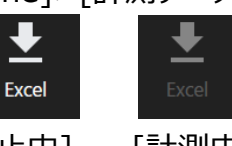

[停止中] [計測中]

Excel/CSV 出力画面を開きます。

※Excel/CSVの設定画面の機能説明は 6.7.5 に記載

Excelは、米国 Microsoft Corporationの米国およびその他の国における登録商標または商標です。

・[Home]>[計測データ]>データ削除

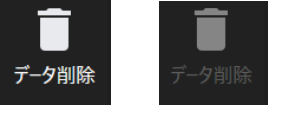

[停止中] [計測中]

CVU Tools 内の記録された計測データをすべて削除します。

### 6.7.4. エアモニタリングユニット設定

エアモニタリングユニットの設定画面について説明します。

| ➡ エアモニタリングユニット設定                  |                               |
|-----------------------------------|-------------------------------|
| RT IPアドレス: 192.168.1.10 計測周期: 1 秒 |                               |
| 「 エアモニタリングユニット 1                  | 「 エアモニタリングユニット 2 ――――――――――   |
|                                   | 有効                            |
| 流量センサ[ch]: 0 │ ▼ 圧力センサ[ch]: 1 │ ▼ | 流量センサ[ch]: 2 圧力センサ[ch]: 3 マ   |
| 積算流量 記録周期: 60 ▼ 分                 | 積算流量記録周期: 60 分                |
| 電力量料金 計算式: {積算流量}*0.001*3         | 電力量料金 計算式: {積算流量2}*0.001*3    |
| CO2排出量 計算式: {積算流量}*0.001*0.06     | CO2排出量計算式: {積算流量2}*0.001*0.06 |
| 「 エアモニタリングユニット 3                  | 「 エアモニタリングユニット4               |
| 有效 有效                             | 有効                            |
| 流量センサ[ch]: 4 マ 圧力センサ[ch]: 5 マ     | 流量センサ[ch]: 6 🔽 圧力センサ[ch]: 7 🔍 |
| 積算流量記録周期: 60 分                    | 積算流量記録周期: 60 分                |
| 電力量料金計算式: {積算流量3}*0.001*3         | 電力量料金 計算式: {積算流量4}*0.001*3    |
| CO2排出量 計算式: {積算流量3}*0.001*0.06    | CO2排出量計算式: {積算流量4}*0.001*0.06 |
|                                   | キャンセル 保存                      |

図 4 エアモニタリングユニット設定画面

・RT IP アドレス

| RT IPアドレス: | 192.168.0.1 |
|------------|-------------|
|            |             |

CVU Tools と接続する RT の IP アドレスを設定します。

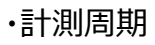

計測周期: 1 秒

CVU Toolsの計測項目「瞬時流量、圧力」の計測周期(秒)を設定します。

SM-00394

・エアモニタリングユニット1

| - エアモニタリングユニット1                   |
|-----------------------------------|
| 流量センサ[ch]: 0 │ ▼ 圧力センサ[ch]: 1 │ ▼ |
| 積算流量 記録周期: 10 ▼ 分                 |
| 電力量料金 計算式: {積算流量}*0.001*3         |
| CO2排出量 計算式: {積算流量}*0.001*0.06     |

CVU Toolsと接続する RT の状態を設定します。

また、積算流量の記録周期や電力量料金、CO2 排出量の計算式を設定します。 最大 4 つまで設定できます。

・流量センサ[ch] 圧力センサ[ch]

流量センサ[ch]: 0 🔻 圧力センサ[ch]: 1 ▼

CVU Tools と接続する RT の流量センサ[ch]と圧力センサ[ch]を設定します。 ch は流量センサ、圧力センサともに 0[ch]~7[ch]から設定してください。 ※2.5.1 のポート番号を参照ください。

·積算流量 記録周期

積算流量 記録周期: 10 分

CVU Tools で積算流量の記録する周期[分]を設定します。 記録周期は 10[分]、20[分]、30[分]、40[分]、50[分]、60[分]から設定できます。

·電力量料金 計算式

電力量料金 計算式: {積算流量}\*0.001\*3

取得した積算流量の値を用いて、電力量料金を計算します。 電力量料金の計算式初期設定は、{積算流量}\*0.001\*3となります。 計算式を変更する場合は、「電力量料金 計算式」のテキストボックスにて変更できます。

・CO2 排出量 計算式

CO2排出量 計算式: {積算流量}\*0.001\*0.06

取得した積算流量の値を用いて、CO2 排出量を計算します。 CO2 排出量の計算式初期設定は{積算流量}\*0.001\*0.06となります。 計算式を変更する場合、CO2 排出量 計算式のテキストボックスから変更可能となります。 RT ユニット1 台について、エアモニタリングユニットは4 台接続することができます。 エアモニタリングユニットを増設した際の設定方法について、説明します。

・エアモニタリングユニット 2

| 「 エアモニタリングユニット) | 2                  |
|-----------------|--------------------|
| 有効              |                    |
| 流量センサ[ch]: 2    | ▼ 圧力センサ[ch]: 3 ▼   |
| 積算流量 記録周期:      | 10 🔻 分             |
| 電力量料金 計算式:      |                    |
| CO2排出量 計算式:     | {積算流量2}*0.001*0.06 |

[無効の場合]

| □ エアモニタリングユニット | 2                  |
|----------------|--------------------|
| ☑ 有効           |                    |
| 流量センサ[ch]: 2   | ▼ 圧力センサ[ch]: 3   ▼ |
| 積算流量 記録周期:     | 10 🛛 🔻 分           |
| 電力量料金 計算式:     | {積算流量2}*0.001*3    |
| CO2排出量 計算式:    | {積算流量2}*0.001*0.06 |

[有効の場合]

有効のチェックボックスをチェックすることで、エアモニタリングユニット2を使用できます。 各種項目の機能は、エアモニタリングユニット1と同様になっています。

SM-00394

・エアモニタリングユニット3

| $\lceil$ IPT= $9$ JV $J$ I= $y$ F | 3                  |
|-----------------------------------|--------------------|
| 有効                                |                    |
| 流量センサ[ch]: 4                      | 圧力センサ[ch]: 5     マ |
| 積算流量 記録周期:                        | 10 🔻 分             |
| 電力量料金 計算式:                        | {積算流量3}*0.001*3    |
| CO2排出量 計算式:                       | {積算流量3}*0.001*0.06 |

[無効の場合]

| 「 エアモニタリングユニット | 3                  |
|----------------|--------------------|
| ✔ 有効           |                    |
| 流量センサ[ch]: 4   | ▼ 圧力センサ[ch]: 5   ▼ |
| 積算流量 記録周期:     | 10 🛛 🔻 分           |
| 電力量料金 計算式:     | {積算流量3}*0.001*3    |
| CO2排出量 計算式:    | {積算流量3}*0.001*0.06 |

[有効の場合]

有効のチェックボックスをチェックすることで、エアモニタリングユニット3を使用できます。 各種項目の機能は、エアモニタリングユニット1と同様になっています。

SM-00394

・エアモニタリングユニット4

| 「 エアモニタリングユニット | 4                |
|----------------|------------------|
| 有効             |                  |
| 流量センサ[ch]: 6   | ▼ 圧力センサ[ch]: 7 ▼ |
| 積算流量 記録周期:     | 10 🔻 分           |
| 電力量料金 計算式:     |                  |
| CO2排出量 計算式:    |                  |

[無効の場合]

| 「 エアモニタリングユニット | 4                  |
|----------------|--------------------|
| ✔ 有効           |                    |
| 流量センサ[ch]: 6   | ▼ 圧力センサ[ch]: 7 ▼   |
| 積算流量 記録周期:     | 10   ▼ 分           |
| 電力量料金 計算式:     | {積算流量4}*0.001*3    |
| CO2排出量 計算式:    | {積算流量4}*0.001*0.06 |

[有効の場合]

有効のチェックボックスをチェックすることで、エアモニタリングユニット4を使用できます。 各種項目の機能は、エアモニタリングユニット1と同様になっています。

### 6.7.5. Excel<sup>®</sup>/CSV 出力画面設定

CVU Tools で計測したデータは、Excel<sup>®</sup> (.xlsx)または CSV(.csv)を出力することができます。 Excel<sup>®</sup>/CSV 出力画面について説明します。

※Excel は、米国 Microsoft Corporation の米国およびその他の国における登録商標または商標です。

| 🖵 Excel Export       |                 |     |
|----------------------|-----------------|-----|
| _ 出力形式               |                 |     |
| _ 期間2024年10月29日 │▼ ~ | 2024年11月05日 🛛 🔻 |     |
|                      | 保存              | 閉じる |

Excel<sup>®</sup>/CSV 出力画面

·出力形式

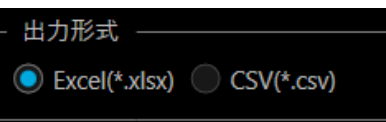

ファイル形式を.xlsx か.csv のいずれかを選択します。

・期間

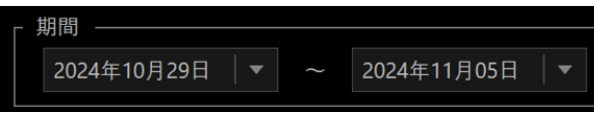

データ出力する期間を設定します。

保存されるファイル名は、初期ファイル名:「data\_[期間開始日]\_[期間終了日]」になります。 ただし、設定した期間内にデータが1つも存在しない場合、「出力するデータがありません」とダイア ログを表示します。

|              | × |
|--------------|---|
| 出力するデータがありませ | h |
| ОК           |   |

# ⚠ 注意

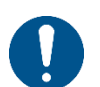

アプリケーション起動時に1か月より前のデータは自動的に消去します。

長期間利用によるグラフ表示負荷軽減の観点により、CVU Tools はアプリケーション起動時に1か月より前のデータを自動消去します。

データが消去される前に Excel<sup>®</sup>/CSV に出力してください。

・Excel<sup>®</sup>ファイル(.xlsx)の行表示最大桁数は 104 万桁となります。サンプリング 周期を 1sec で設定した場合、データ量は 12 日間分が表示される上限になりま す。また、1ヶ月分の計測データを CSV ファイル出力した場合、ファイルサイズは 約 2GB となり、パソコン内部メモリに負荷がかかり、正常に動作しない可能性が あります。

※Excel<sup>®</sup>は、米国 Microsoft Corporation の米国およびその他の国における登録商標または 商標です。

■CVU Tools サンプリング周期設定に対する上限日数目安表

| サンプリング周期<br>(sec) | 上限日数 |
|-------------------|------|
| 1sec              | 12日  |
| 2sec              | 24 日 |
| 3sec              |      |
| 4sec              | 30 日 |
| 5sec              |      |

SM-00394

### 6.7.6. Dock エリア

Dock エリア内に表示するモニタ画面を説明します。

#### ■ 最新値

設定画面で表示項目が選択された項目の計測値データ最新値を表示します。

| 最新値    |   |      | + + × |          |       |
|--------|---|------|-------|----------|-------|
| 瞬時流量   | : | 122  | L/min | <u> </u> | 設定画面を |
| 積算流量   | : | 110  | L     |          | 開きます  |
| 圧力     |   | 108  | kPa   |          |       |
| 電力量料金  | - | 0.33 | ¥     |          |       |
| CO2排出量 | : | 0.01 | kg    |          |       |
|        |   |      |       |          |       |

■ CVU Tools:最新値モニタの設定画面について、説明します。

| 設定画面                                      |
|-------------------------------------------|
| ▶ 最新値設定                                   |
| タイトル       最新値                            |
| 表示設定 ———————————————————————————————————— |
| フォントサイズ 30.0 小数点以下桁数 2                    |
|                                           |
| ▲ ▼ ✔ 瞬時流量                                |
| ▲ ▼ ▼ 積算流量                                |
| ▲ ▼ ▼ 正力                                  |
| ▲ ▼ ▼ ■力量料金                               |
| ▲ ▼ ✔ CO2排出量                              |
|                                           |
|                                           |
|                                           |
| 閉じる                                       |

・タイトル

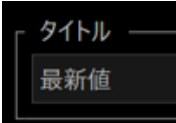

最新値モニタのタイトルを設定します。

・フォントサイズ

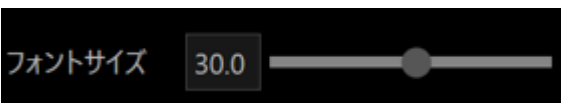

選択した表示項目の計測値データについて、フォントサイズを設定します。 最大フォントサイズは 50.0、最小フォントサイズが 8.0 となります。(初期設定: 30.0)

·表示項目

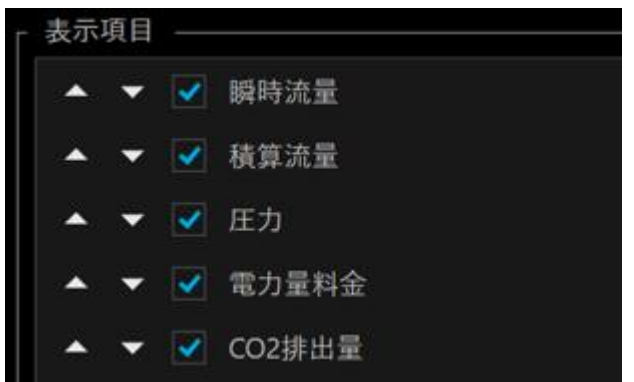

最新値モニタに表示する項目を選択します。

各項目左のチェックボックスにチェックすると、選択された項目が最新値モニタに表示します。

各項目のは配置は、△▽を選択することで変更できます。

・△を選択することで配置を1つ上にすることができます。

・▽を選択することで配置を1つ下にすることができます。

※1 番上に表示されている項目で△を選択した場合、または1番下に表示されている項目で ▽を選択した場合配置は変更されません。

#### ■ 折れ線グラフ/棒グラフ

CVU Tools で取得した計測値データを折れ線グラフ/棒グラフで表示します。

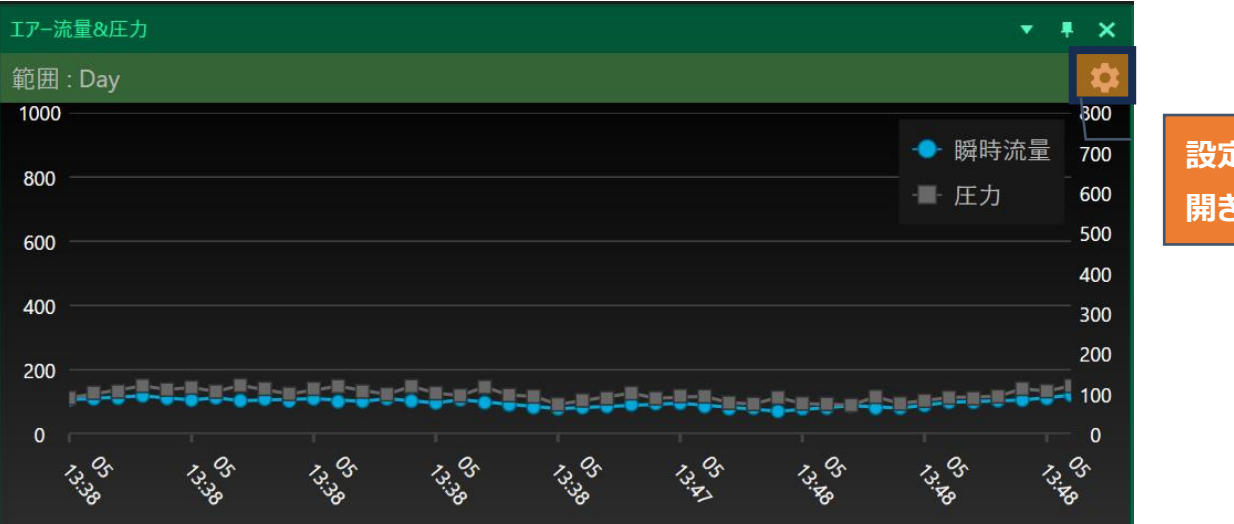

#### 設定画面を 開きます

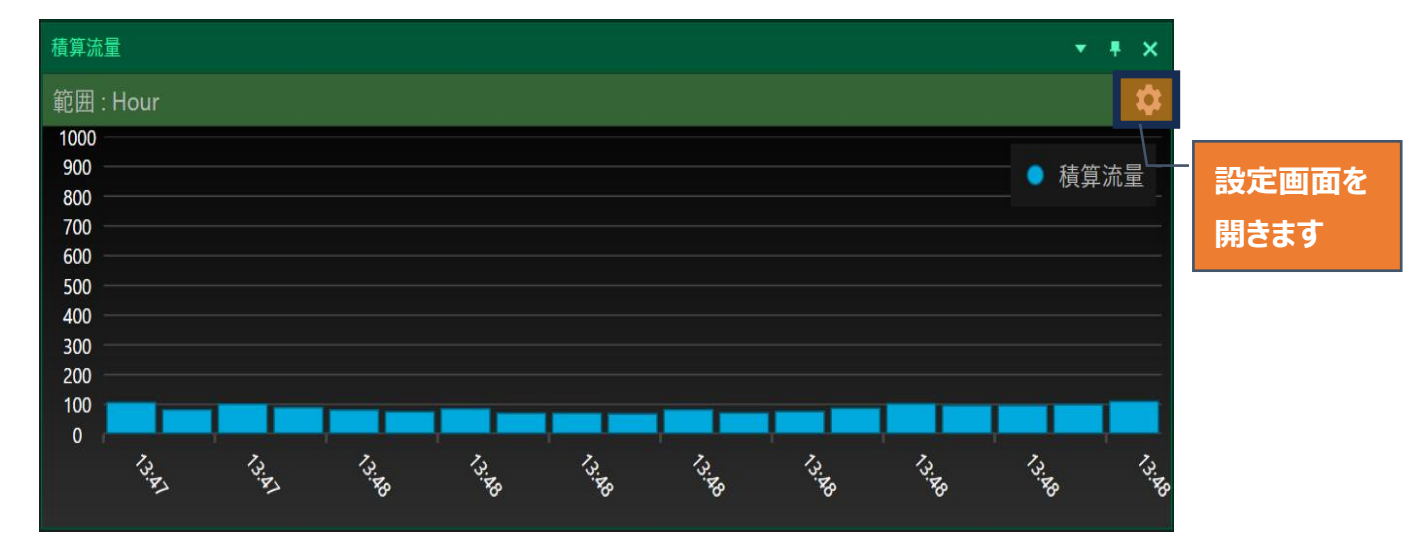

#### ■ 折れ線グラフ/棒グラフの設定画面(全般)について、説明します。

| ・設定画面(全般)                                                                      |
|--------------------------------------------------------------------------------|
|                                                                                |
| 全般         X釉         Y釉         凡例           タイトル                             |
| f 範囲<br>□Day   ▼                                                               |
| 表示項目         ● 瞬時流量         ● 積算流量         ● 圧力         電力量料金         ● CO2排出量 |
| 開いる                                                                            |

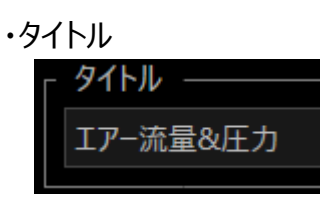

折れ線グラフ/棒グラフモニタのタイトルを設定します。

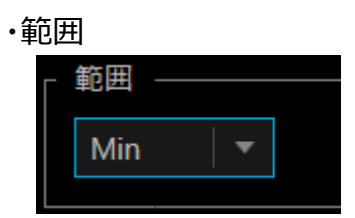

折れ線グラフ/棒グラフで出力するデータの範囲を設定します。

プルダウンから、Min(分)、Hour(時)、Day(日)、Week(週)、Month(月)、Custom の範囲を 選択できます。

データ範囲のプルダウン表示内容

| Min 🔹 🔻 |
|---------|
| Min     |
| Hour    |
| Day     |
| Week    |
| Month   |
| Custom  |

Custom 選択時

| Γ | 範囲 ——  |   |             |   |             |   |
|---|--------|---|-------------|---|-------------|---|
|   | Custom | • | 2024年09月19日 | • | 2024年09月26日 | • |
|   |        |   |             |   |             |   |

折れ線グラフ/棒グラフで表示するデータの範囲を設定します。

テキストボックス内にて入力いただくか、プルダウンから選択してください。

※0000年00月00日と日程指示が異常である場合、「エディタの値は無効です。」と

エラーダイアログが出現します。エラーダイアログが出現した場合、OK ボタンでダイアログを閉じ、 エラー原因となっている日程を変更してください。

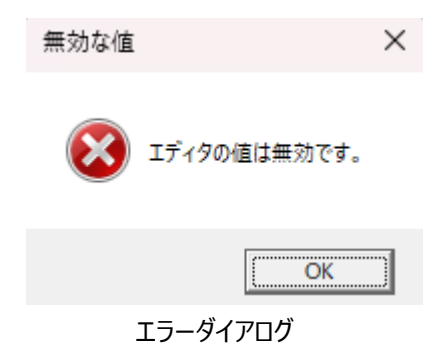

2024-11-21

■ 折れ線グラフ/棒グラフの設定画面(X軸)について、説明します。

・設定画面(X 軸)設定画面

| 🖵 Chart設定 |       |              |               |     |
|-----------|-------|--------------|---------------|-----|
| 全般X軸      | Y軸 凡例 |              |               |     |
| 「表示設定 ―   |       |              |               |     |
| 書式        |       | $\checkmark$ | 範囲に応じて書式を自動設定 |     |
| 角度        |       |              |               |     |
|           |       |              |               |     |
|           |       |              |               |     |
|           |       |              |               |     |
|           |       |              |               |     |
|           |       |              |               |     |
|           |       |              |               |     |
|           |       |              |               |     |
|           |       |              |               |     |
|           |       |              |               |     |
|           |       |              |               |     |
|           |       |              |               |     |
|           |       |              |               |     |
|           |       |              |               |     |
|           |       |              |               | 閉じる |

・書式(チェックボックス選択なし)

|  | 書式 HH | ł:mm |  | 範囲に応じて書式を自動設定 |
|--|-------|------|--|---------------|
|--|-------|------|--|---------------|

折れ線グラフ/棒グラフで表示される X 軸の書式を設定します。 書式の設定例は下記のようになります。

| 例:HH:mm    | → 時(24 時間表記):分   |
|------------|------------------|
| hh:mm:ss   | → 時(12 時間表記):分:秒 |
| yyyy/MM/dd | → 年/月/日          |

※アルファベット大文字と小文字は、X軸に表示される書式設定が異なります。

mm は分設定、MM は月設定

書式

#### 範囲に応じて書式を自動設定

折れ線グラフ/棒グラフで表示される X 軸の書式を、設定画面(全般)の範囲に応じて書式を自動 設定します。下記表をご確認ください。

| 範囲                              | 書式の自動設定         | X 軸表示例<br>(2024/11/13 水曜日<br>16 時 30 分 15 秒の場合) |
|---------------------------------|-----------------|-------------------------------------------------|
| Min(分)                          | mm:ss           | 30:15                                           |
| Hour(時)                         | HH:mm           | 16:30                                           |
| Day(日)                          | dd<br>HH:mm     | 13<br>16:30                                     |
| Week(週)                         | dd(曜日)<br>HH:mm | 13(水)<br>16:30                                  |
| Month(月)                        | MM/dd<br>HH:mm  | 11/13<br>16:30                                  |
| Custom<br>(日時範囲1日)              | dd<br>HH:mm     | 13<br>16:30                                     |
| Custom<br>(日時範囲<br>2 日以上 7 日以下) | dd(曜日)<br>HH:mm | 13(水)<br>16:30                                  |
| Custom<br>(日時範囲 8 日以上)          | MM/dd<br>HH:mm  | 11/13<br>16:30                                  |

#### ■ 折れ線グラフ/棒グラフの設定画面(全般)について、説明します。

| ・設定画面(Y | ′軸) |
|---------|-----|
|---------|-----|

| Chartilitie    |                    |  |  |  |  |
|----------------|--------------------|--|--|--|--|
| 全般 X釉 ∀釉 凡例    |                    |  |  |  |  |
| - 軸設定          | 右Y軸                |  |  |  |  |
| 瞬時流量           | → 圧力               |  |  |  |  |
| 左Y軸·表示設定       | ←                  |  |  |  |  |
| タイトル 瞬時流量      | + 表示名 値            |  |  |  |  |
| 最小値 0 最大値 1000 |                    |  |  |  |  |
| Interval 200   |                    |  |  |  |  |
| _ 右Y軸-表示設定     | ┌ 右Y軸-オーバーレイ ───── |  |  |  |  |
| ✓ 有効           | + 表示名 値            |  |  |  |  |
| タイトル 圧力        |                    |  |  |  |  |
| 最小值 0 最大值 800  |                    |  |  |  |  |
| Interval 100   |                    |  |  |  |  |
|                | 閉じる                |  |  |  |  |

#### ·軸設定

| - 軸設定      |              |     |
|------------|--------------|-----|
| 上版之<br>左Y軸 |              | 右Y軸 |
| 瞬時流量       |              | 圧力  |
|            |              |     |
|            | <del>-</del> |     |
|            |              |     |

折れ線グラフ/棒グラフのY軸を設定します。

設定画面(全般)で選択した項目を左Y軸、右Y軸で表示するかを選択します。

軸設定を変更する場合は、変更したい項目を選択し、矢印ボタンを選択し変更します。

※右 Y 軸の項目表示や表示値範囲を設定する場合は、「右 Y 軸-表示設定」内の有効をチェック してください。

·左Y軸-表示設定

| <sub>┌</sub> 左Y軸-表 | - 左Y軸-表示設定 |      |      |  |  |  |  |  |
|--------------------|------------|------|------|--|--|--|--|--|
| タイトル               | 瞬時流量       | 舜時流量 |      |  |  |  |  |  |
| 最小値                | 0          | 最大値  | 1000 |  |  |  |  |  |
| Interval           | 200        |      |      |  |  |  |  |  |
|                    |            |      |      |  |  |  |  |  |

左 Y 軸の表示内容を設定します。

・タイトル

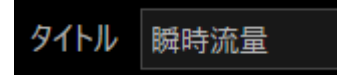

左 Y 軸の表示ラベルを設定します。

#### ・最小値、最大値、Interval

| 最小値      | 0   | 最大値 | 1000 |
|----------|-----|-----|------|
| Interval | 200 |     |      |

左 Y 軸の最小値、最大値、表示幅(Interval)の値を設定します。 最小値、最大値、Interval には、小数点を含む値は設定できません。

SM-00394

#### ·右Y軸-表示設定(無効時)

| ┌ 右Y軸-表  | 長示設定 ――― |     |  |
|----------|----------|-----|--|
| 有效       | ђ        |     |  |
| タイトル     |          |     |  |
| 最小値      |          | 最大値 |  |
| Interval |          |     |  |

右 Y 軸の表示内容を設定します。

有効をチェックしていない場合は、右Y軸は表示されません。

#### ·右Y軸-表示設定(有効時)

| - 右Y軸-表  | 表示設定 ――― |     |     |  |
|----------|----------|-----|-----|--|
| 🖌 有效     | b        |     |     |  |
| タイトル     | 圧力       |     |     |  |
| 最小値      | 0        | 最大値 | 800 |  |
| Interval | 100      |     |     |  |

有効をチェックしている場合は、右 Y 軸を設定した内容で表示します。 各設定項目は左 Y 軸の設定と同じ仕様になります。 ・左 Ү 軸-オーバーレイ

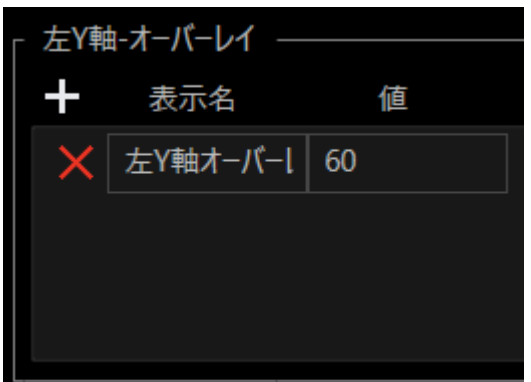

折れ線グラフ/棒グラフには、オーバレイ(実線)を表示することができます。

・左 Y 軸-オーバーレイは、左 Y 軸基準の設定した値にオーバーレイを表示します。

・+アイコンを選択することで、オーバーレイを追加されます。

作成したオーバーレイには表示名と値を設定することができます。

・オーバーレイを削除する場合、項目左に表示されている"×"のアイコンを選択してください。

・右Y軸オーバーレイ(無効時)

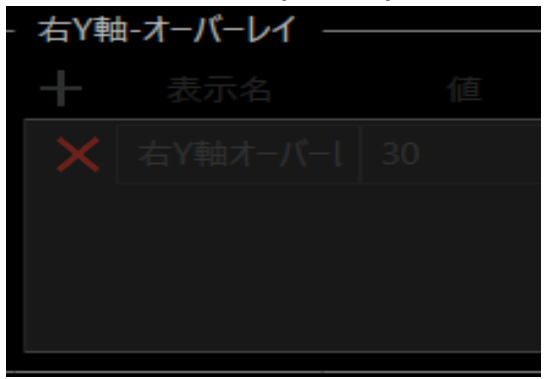

右 Y 軸-表示設定の有効がチェックされていない場合、右 Y 軸-オーバーレイは使用できません。

・右 Y 軸-オーバーレイ(有効時)

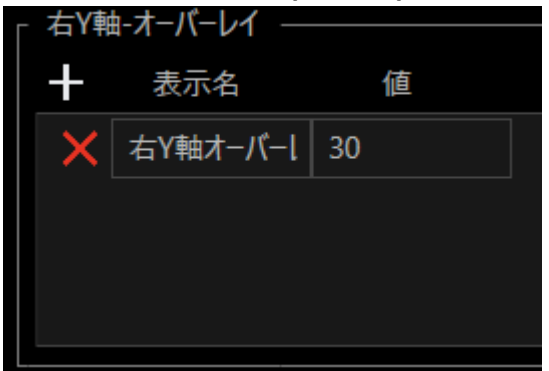

右 Y 軸-表示設定の有効がチェックしている場合、右 Y 軸-オーバーレイが使用できます。 オーバーレイの作成、設定項目の仕様は左 Y 軸と同じ内容になります。 ■ 設定画面(凡例)の設定画面について、説明します。

#### 設定画面(凡例)

| P Chart設定     |     |
|---------------|-----|
| 全般 X轴 Y轴 凡例   |     |
| _ 表示設定        |     |
| 位置 TopRight 👻 |     |
| 不透明度●         |     |
| フォントサイズ 14.7  |     |
| 「 概要ペイン表示設定   |     |
| 有効            |     |
|               |     |
|               |     |
|               |     |
|               |     |
|               |     |
|               |     |
|               |     |
|               |     |
|               | 閉じる |

・位置

| 位置 | TopRight | • |
|----|----------|---|
|    |          |   |

表示される凡例の表示位置を設定します。表示位置は、プルダウンから選択し変更ができます。

#### ・表示位置の種類

| TopLeft 🗾 🔻  |
|--------------|
| TopLeft      |
| TopCenter    |
| TopRight     |
| MiddleLeft   |
| MiddleCenter |
| MiddleRight  |
| BottomLeft   |
| BottomCenter |
| BottomRight  |

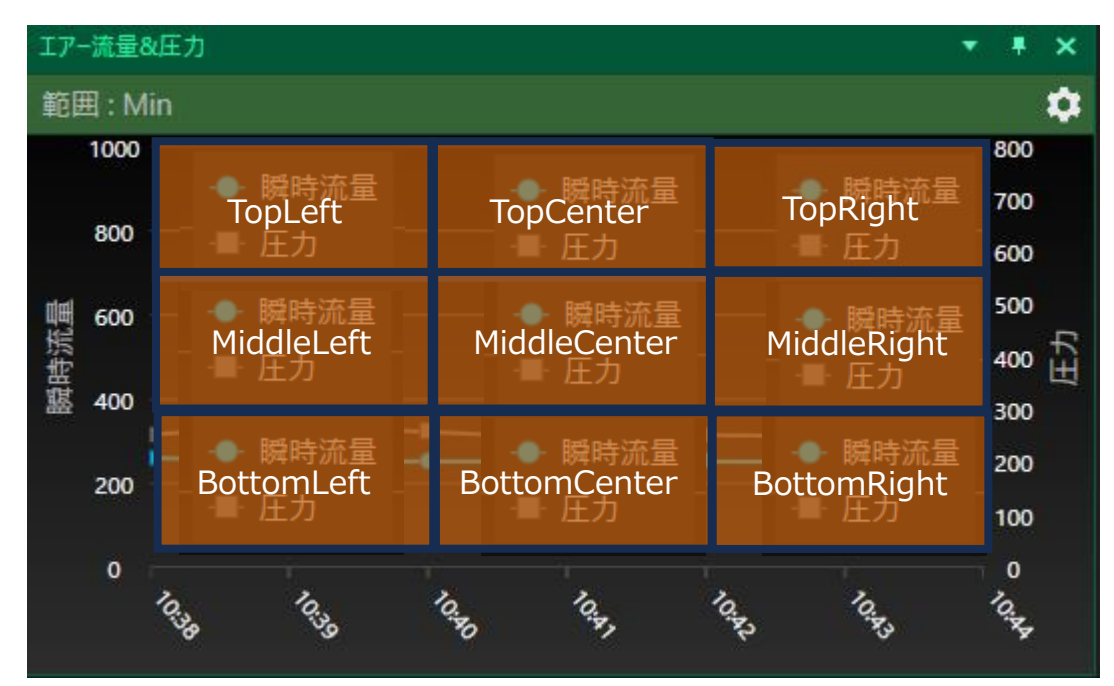

凡例の表示位置

#### ·不透明度

不透明度

凡例の背景の透明度を設定できます。

1番右端は背景が濃く、左に行くほど薄くなります。

・フォントサイズ

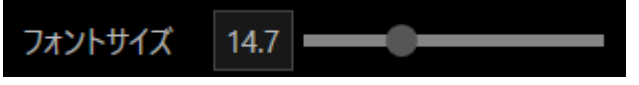

設定項目情報のフォントサイズを設定します。 最大フォントサイズは 30.0、最小フォントサイズが 8.0 となります。 ・概要ペイン表示設定(無効時)

| Γ | 概要ペイン表示設定 |  |
|---|-----------|--|
|   | 📃 有効      |  |

折れ線グラフの概要ペイン表示を設定することができます。

有効チェックボックスをチェックすることで、概要ペインを使用することができます。

※概要ペインとは、チャートの全体像と表示しているエリアを分かりやすく表示する機能です。 概要ペイン上で拡大/縮小の変更や表示エリアの移動などを簡単に行えます。

・概要ペイン表示設定(有効時)

| Γ | 概要 | <sup>そペイン</sup> 表示設定 |  |
|---|----|----------------------|--|
|   | ✓  | 有効                   |  |

折れ線グラフに概要ペインが表示されます。

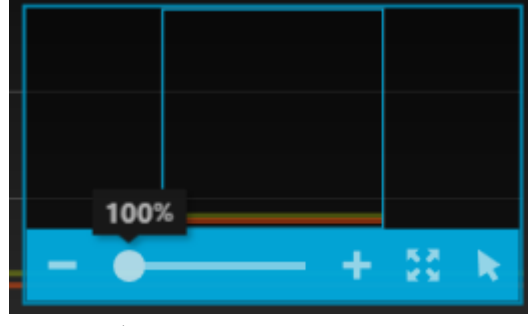

折れ線グラフに表示された概要ペイン

・グラフの拡大、縮小

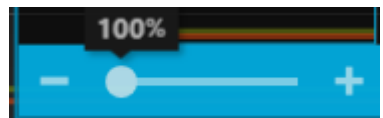

折れ線グラフの拡大、縮小を設定することができます。

シークバーが1番左端に設定されている場合、グラフが最も縮小された状態になります。

1番右端に設定されている場合、グラフが最も拡大された状態になります。

- アイコンを選択した場合グラフが縮小され、+ アイコンを選択した場合グラフが拡大されます。

SM-00394

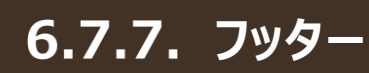

フッターに表示されるメッセージについて説明します。

Exia Stuフックテメッセージ ソフトウェアバージョン

#### ■ フッターメッセージ

CVU Tools からの通知メッセージが表示されます。

### Exia Studio実行中····

| フッターメッセージ                        | CVU Tools の状態      |  |
|----------------------------------|--------------------|--|
| (空)                              | 起動後、動作をなにも行っていない状態 |  |
| Exia Studio の実行を開始しました           | 記録開始状態             |  |
| Exia Studio 実行中                  | 記録継続状態             |  |
| Exia Studio の実行を停止しました           | 記録停止状態             |  |
| エラーメッセージ<br>(8.1 トラブルシューティングに記載) | エラー発生状態            |  |

#### ■ ソフトウェアバージョン

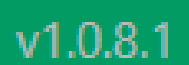

ソフトウェアバージョンが表示されます。

# 7. トラブルシューティング(CVU Tools)

## 7.1. 接続異常

#### ■ デバイス設定異常、計測開始時

| 異常発生後の CVU Tools 動作                                                                                                    | 発生原因                                                                               | 対処                                                                                      |
|----------------------------------------------------------------------------------------------------|------------------------------------------------------------------------------------|-----------------------------------------------------------------------------------------|
| 記録開始を実行したが、下図のエラーダイ<br>アログが出現する。<br><sup>15-</sup><br><sup>2</sup> 、 <sup>2</sup> 、 <sup>2</sup> 、 <sup>2</sup> 、 <sup>2</sup> /スプ/ムブーが発生し、計測を開始できませんでした。<br><sup>2</sup> 、 <sup>2</sup> 、 <sup>2</sup> 、 <sup>2</sup> 、 <sup>2</sup> /スプ/ムブーが発生し、計測を開始できませんでした。<br><sup>2</sup> 、 <sup>2</sup> 、 <sup>2</sup> 、 <sup>2</sup> /スプ/ムブーが発生し、計測を開始できませんでした。<br><sup>2</sup> 、 <sup>2</sup> 、 <sup>2</sup> 、 <sup>2</sup> /スプ/ムブーが発生し、計測を開始できませんでした。<br><sup>2</sup> 、 <sup>2</sup> 、 <sup>2</sup> /スプ/ムブーが発生し、計測を開始できませんでした。<br><sup>2</sup> 、 <sup>2</sup> 、 <sup>2</sup> /スプ/ムブーが発生し、計測を開始できませんでした。<br><sup>2</sup> 、 <sup>2</sup> 、 <sup>2</sup> /スプ/ムブーが発生し、計測を開始できませんでした。<br><sup>2</sup> 、 <sup>2</sup> 、 <sup>2</sup> /スプ/ムブーが発生し、計測を開始できませんでした。<br><sup>2</sup> 、 <sup>2</sup> 、 <sup>2</sup> /スプ/ムブーが発生し、計測を開始できませんでした。<br><sup>2</sup> 、 <sup>2</sup> 、 <sup>2</sup> /スプ/ムブーが発生し、計測を開始できませんでした。<br><sup>2</sup> 、 <sup>2</sup> 、 <sup>2</sup> /スプ/ムブーが発生し、計測を開始できませんでした。<br><sup>2</sup> 、 <sup>2</sup> /スプ/ムブーが発生し、計測を開始できませんでした。<br><sup>2</sup> 、 <sup>2</sup> /スプ/ムブーが発生し、計測を開始できませんでした。<br><sup>2</sup> 、 <sup>2</sup> /スプ/ムブーが発生し、計測を開始できませんでした。<br><sup>2</sup> 、 <sup>2</sup> /スプ/ムブーが発生し、計測を開始できませんでした。<br><sup>2</sup> 、 <sup>2</sup> /スプ/ムブーが発生し、計測を開始できませんでした。<br><sup>2</sup> 、 <sup>2</sup> /スプ/ムブーが発生し、計測を開始できませんでした。<br><sup>2</sup> 、 <sup>2</sup> /スプ/ムブーが発生し、「「」、 <sup>2</sup> /スプ/ムブーが<br><sup>2</sup> 、 <sup>2</sup> /スプ/ムブーが発生し、計測を開始できませんでした。<br><sup>3</sup> 、 <sup>2</sup> /スプ/ムブーが<br><sup>2</sup> 、 <sup>2</sup> /スプ/ムブーが<br><sup>3</sup> 、 <sup>2</sup> /スプ/ムブーが<br><sup>3</sup> 、 <sup>2</sup> /スプ/ムブーが<br><sup>3</sup> 、 <sup>3</sup> /スプ/ムブーが<br><sup>4</sup> 、 <sup>3</sup> /スプ/ムブーが<br><sup>4</sup> 、 <sup>3</sup> /スプ/ムブーが<br><sup>4</sup> 、 <sup>3</sup> /スプ/ムブーが<br><sup>4</sup> 、 <sup>3</sup> /スプ/ムブーが<br><sup>4</sup> 、 <sup>3</sup> /スプ/ムブーが<br><sup>4</sup> 、 <sup>3</sup> /スプ/ムブーが<br><sup>4</sup> 、 <sup>4</sup> /スプ/ムブーが<br><sup>4</sup> 、 <sup>4</sup> /スプ/ムブーが<br><sup>4</sup> /スプ/ムブーが<br><sup>4</sup> /スプ/ムブ/ムブ/<br><sup>4</sup> /スプ/ムブ/<br><sup>4</sup> /スプ/<br><sup>4</sup> /スプ/ <sub>4</sub> /スプ/<br><sup>4</sup> /スプ | エアモニタリングユニット設定で指<br>定した IP アドレスの形式が誤っ<br>ている。<br>(例:192.168.1.256、<br>192.168.110) | ・リボンメニュー_エアモニタリングユニット「設<br>定」から、IP アドレスの内容を修正し、記<br>録開始を再実行してください。                      |
| 下図のエラーダイアログが出現する。<br>エラ- ×<br>システムエラーが発生し、計測を開始できませんでした。<br>全機器との接続ケーガルやユニットの起動に具体がないかをご確認ください、<br>Failed to communicate.                                                                                                    | リボンメニュー「記録開始」を選<br>択した時、PC と RT が LAN ケ<br>ーブルで接続されていない。<br>(RT と通信できていない)         | ・PC と RT の接続状態が正しいか、ご確<br>認ください。<br>・周辺に通信異常が発生するほどのノイズ<br>発生源がないか、ご確認ください。             |
| 下図のエラーダイアログが出現する。         (画像はポート番号 0 で異常発生時)         Iラ-         ※         ※ システムエラーが発生し、計測を開始できませんでした。<br>個優社の提供アーブルやユニットの起動に見希がないかきて確認ください、<br>IO-Link ProcDataValid Error 1-ProcDataValid - OK         "IO-Link ProcDataValid Error~"                                                                                                    | リボンメニュー「記録開始」を選<br>択した時、RT に接続しているセ<br>ンサ機器が認識できていない。                              | ・RT と IO-Link 機器の接続状態を確認<br>してください。<br>・周辺に通信異常が発生するほどのノイズ<br>発生源がないか、ご確認ください。          |
| 積算流量クリアを実行したが、下図のエラ<br>ーダイアログが出現する。<br>エラ- ×<br>変 <sup>投算流量クリア時にエラーが発生しました。</sup><br><sup>接篇状態を確認してください。</sup><br>Failed to Communicate"                                                                                                    | PCとRT が接続できていない。                                                                   | ・PC と RT の接続状態を確認した後、再<br>度積算流量クリアを実行してください。<br>・周辺に通信異常が発生するほどのノイズ<br>発生源がないか、ご確認ください。 |
| 積算流量クリアを実行したが、下図のエラ<br>ーダイアログが出現する。<br>Iラ- ×                                                                                                    | RTと接続している流量センサ機<br>器が認識できていない。                                                     | ・IO-Link 接続ケーブルが断線していない<br>か、ご確認ください。<br>・周辺に通信異常が発生するほどのノイズ<br>発生源がないか、ご確認ください。        |

### ■ 計測中のトラブルシューティング

| 異常発生後の CVU Tools 動作                                                                 | 発生原因               | 対処                      |
|-------------------------------------------------------------------------------------|--------------------|-------------------------|
| 記録計測中に下図の警告ダイアログが出                                                                  | CVU Tools で記録計測中   | ・RT と接続する LAN ケーブルが外れてい |
| 現する。                                                                                | に、PC が RT と通信できていな | ないか、ご確認ください。            |
| <u></u> 활송 X                                                                        | い。                 | ・周辺に通信異常が発生するほどのノイズ     |
| [2024/11/13 16;45;44]                                                               |                    | 発生源がないか、ご確認ください。        |
| 計測中に対象機器との通信エラーが発生しました。<br>一時的に計測できていない可能性があります。<br>表示データの更新が止まっている場合、接続状態をご確認ください。 |                    | ※記録計測は継続しますが、データ取得      |
| Failed to communicate.                                                              |                    | できていない時間があります。ご注意くださ    |
| ОК                                                                                  |                    | い。                      |
| "Failed to communicate."                                                            |                    |                         |
| 記録計測中に下図の警告ダイアログが出                                                                  | IO-Link 機器と通信できていな | ・IO-Link 接続ケーブルが断線していない |
| 現する。                                                                                | い                  | か、ご確認ください。              |
| (画像はポート番号0で異常発生時)                                                                   |                    | ・周辺に通信異常が発生するほどのノイズ     |
| · 警告 ×                                                                              |                    | 発生源がないか、ご確認ください。        |
| [2024/11/18 11:03:33]<br>予測由に対象規築との通信Tヨービ級生」ました                                     |                    | ※記録計測は継続しますが、データ取得      |
| ■ 100 につきないませいか。<br>一時的に計測できていない可能性があります。<br>表示データの更新が止まっている場合、接続伏脳をご確認ください。        |                    | できていない時間があります。ご注意くださ    |
| IO-Link ProcDataValid Error1. 1-ProcDataValid-0                                     |                    | い。                      |
| ОК                                                                                  |                    |                         |
| "IO-Link ProcDataValid Error $\sim$ ."                                              |                    |                         |

その他不明な点は、最寄りの当社営業所、代理店にご相談ください。

# 8. 保証規定

## 8.1. 保証条件

#### ■ 保証範囲

下記保証期間中に明らかに当社の責任と認められる故障が発生した場合、本製品の代替品や必要な交換部品の無償提供、または当社工場での修理を無償で行わせていただきます。 ただし、次の項目に該当する場合は、この保証の対象範囲から除外させていただきます。

- カタログ、仕様書、本取扱説明書に記載されている条件・環境の範囲を逸脱して使用された場合
- 耐久性(回数、距離、時間など)を超える場合、および消耗品に関する事由による場合
- 故障の原因が本製品以外の事由による場合
- ・製品本来の使用方法以外で使用した場合
- 当社がかかわっていない改造または修理が原因の場合
- 納入当時に実用化されていた技術では予見できない事由に起因する場合
- 天災や災害など、当社の責任でない原因による場合

なお、ここでいう保証は、本製品単体の保証を意味するもので、本製品の不具合により誘発される 損害については、除外させていただきます。

#### ■ 適合性の確認

お客様が使用されるシステムや機械、装置への当社製品の適合性は、お客様の責任でご確認ください。

#### ■ その他

本保証条項は基本事項を定めたものです。

個別の仕様図または仕様書に記載された保証内容が本保証条項と異なる場合には、仕様図また は仕様書を優先します。

## 8.2. 保証期間

本製品の保証期間は、貴社のご指定場所への納入後1年間とします。

SM-00394